## 197E3L

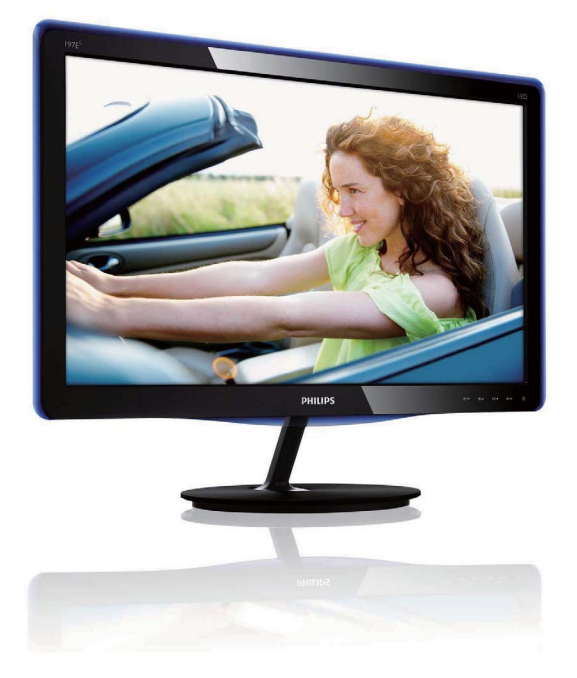

## www.philips.com/welcome

| UK | Керівництво користувача                             | 1  |
|----|-----------------------------------------------------|----|
|    | Техническая поддержка и<br>гарантийное обслуживание | 29 |
|    | Усунення несправностей і<br>розповсюджені питання   | 35 |

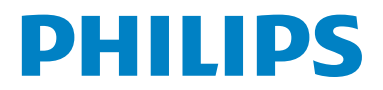

## Зміст

| <b>1.</b><br>1.1 | Важливо1<br>Меры предосторожности и | 1 |
|------------------|-------------------------------------|---|
|                  | техническая поддержка               | 1 |
| 1.2              | Описание обозначений                | 2 |
| 1.3              | Утилізація виробу та упаковки       | 3 |
| 2.               | Налаштування монітору4              | 4 |
| 2.1              | Інсталяція                          | 1 |
| 2.2              | Експлуатація монітору               | 5 |
| 2.3              | Зніміть підставку основи та основу  | 7 |
| 3.               | Оптимізація зображення              | ) |
| 3.1              | Smartimage Lite                     | ) |
| 3.2              | SmartContrast10                     | ) |
| 3.3              | Philips SmartControl Lite           | 1 |
| 4.               | Технічні характеристики18           | 3 |
| 4.1              | Чіткість і попередньо встановлені   |   |
|                  | режими2′                            | 1 |
| 5.               | Управління живлення                 | 2 |
| 5.1              | Автоматичне енергозбереження        | ) |
| 6.               | Інформація про норми23              | 3 |
| 7.               | Техническая поддержка и             |   |
|                  | гарантийное обслуживание            | ) |
| 7.1              | Контроль качества пикселов плоских  |   |
|                  | мониторов Philips29                 | ) |
| 7.2              | Технічна підтримка та гарантійне    |   |
|                  | обслуговування                      | 2 |
| 8.               | Усунення несправностей і            |   |
|                  | розповсюджені питання               | 5 |
| 8.1              | Усунення несправностей 35           | 5 |
| 8.2              | Розповсюджені питання               |   |
|                  | SmartControl Lite                   | 7 |
| 8.3              | Загальні розповсюджені питання 39   | ) |

## 1. Важливо

Це електронне керівництво призначене всім, хто користується монітором Philips. Будь ласка, приділіть час читанню керівництва перш ніж користуватися монітором. Воно містить важливу інформацію та примітки щодо експлуатації монітора.

Гарантия Philips действует при условии, что с продуктом обращаются должным образом и он используется по назначению в соответствии с руководством по эксплуатации, а также при условии предъявления подлинника счетафактуры или квитанции с указанием даты покупки, имени продавца и номера продукта.

## 1.1 Меры предосторожности и техническая поддержка

## Застереження

Использование функций управления, настроек или процессов, которые не указаны в данном документе, могут привести к нарушению работы оборудования и опасности поражения электрическим током и/или механическому удару.

Прочитайте и следуйте инструкциям при подключении и работе с монитором.

## Експлуатація

- Не піддавайте монітор дії прямого сонячного світла, дуже яскравого світла та будь-якого іншого джерела високої температури. Тривалий вплив цих факторів може призвести до знебарвлення та пошкодити монітор.
- Удалите все предметы, которые могут попасть в вентиляционные отверстия и тем самым создать помеху для охлаждения электроники монитора.
- Оставьте вентиляционные отверстия на корпусе открытыми.
- Устанавливая монитор, убедитесь, что выходы и входы для силового кабеля легко доступны.

- При выключении монитора из сети электропитания, подождите 6 секунд перед тем, как обратно присоедините силовой кабель или кабель постоянного тока для возобновления работы оборудования.
- Всегда используйте силовой кабель, одобренный компанией Philips. Если у вас нет силового кабеля, обратитесь в региональный центр обслуживания. (Обратитесь в Информационный сервисный центр)
- Під час роботи не піддавайте монітор дії вібрації, уникайте ударів.
- Не роняйте монитор во время эксплуатации и транспортировки.

## Техническое обслуживание

- Щоб захистити монітор від можливого пошкодження, не застосовуйте до панелі монітора надмірного тиску. Пересуваючи монітор, тримайтеся за рамку. Не піднімайте монітор, торкаючись рукою або пальцями панелі монітора.
- Если вы не собираететсь пользоваться монитором длительное время, выключите его из сети.
- Если вам необходимо протереть монитор влажной тканью, выключите его из сети. Если монитор включен, его можно протереть сухой тканью. Но никогда не пользуйтесь органическими растворителями или жидкостями на аммиаке для очистки монитора.
- Чтобы избежать повреждения или резкого удара, не используйте монитор вблизи источника пыли, воды, дождя или повышенной влажности.
- Если на монитор попала влага, немедленно протрите его сухой тканью.
- При попадании инородного тела или влаги внутрь монитора, немедленно выключите его из сети. Затем извлеките инородное тело или вытрите воду и отправьте в сервисный центр обслуживания.

#### I. Важливо

- Не зберігайте монітор там, де на нього можуть діяти високі чи низькі температури або пряме сонячне світло.
- Для обеспечения наиболее эффективной работы монитора и увеличения срока службы, температура и влажность помещения, где находится монитор, должны быть следующие.
  - Температура: 0-40°С 32-95°F
  - Влажность: 20-80% RH
- ВАЖЛИВО: Завжди вмикайте рухливу екранну заставку, коли лишаєте монітор бездіяльним. Завжди активуйте задачу періодичного поновлення екрану, якщо монітор показуватиме незмінний статичний зміст. Неперервний показ непорушного або статичного зображення протягом тривалого часу може викликати "вигоряння", також відоме як "залишкове зображення" або "зображення-привид" на екрані.
- "Вигоряння", "залишкове зображення" або "зображення-привид" - це феномен, широко відомий у технології панелей моніторів. У більшості випадків "вигоріле/залишкове зображення" або "зображення-привид" поступово зникатиме протягом певного часу після того, як буде вимкнено живлення.

## 🕐 Обережно

Симптоми серйозного «вигорілого зображення», «залишкового зображення» або «зображення-привиду» не зникнуть, і їх неможливо полагодити. Гарантія не розповсюджується на вищезгадане пошкодження.

## Сервис

- Только квалифицированный сервисный работник может открывать крышку монитора!
- Если для ремонта или сборки требуется какой-либо документ, обратитесь в региональный центр сервисного обслуживания. (Обратитесь в Информационный сервисный центр)
- Інформацію про перевезення див. у "Технічні характеристики".
- Не оставляйте монитор в легковом/ грузовом автомобиле под прямыми солнечными лучами.

## Примечание

Обратитесь к техническому специалисту, если появились сбои в работе монитора, или вы не знаете, что предпринять, а в руководстве нет соответствующих инструкций.

## 1.2 Описание обозначений

Ниже следуют подпункты, в которых объясняется значение обозначений, встречающихся в данном руководстве. Примечания, предостережения и предупреждения

В данном руководстве вместе с текстом могут использоваться обозначения, а сам текст может быть напечатан жирным шрифтом или курсивом. В таких блоках содержатся примечания, предостережения и предупреждения. Они выглядат следующим образом:

## **Примечание**

В данном обозначении содержится важная информация и советы о том, как использовать компьютерную систему более эффективно.

## Предостережение

Данное обозначение сообщает о том, как можно предотвратить возможное повреждение жесткого диска или потерю данных.

## \rm Обережно

Данное обозначение сообщает о физическом повреждении и о том, как этого можно избежать.

В альтернативных форматах некоторые предупреждения могут появляться без значков. В таких случаях соответствующий регулятивный орган устанавливает специальное изображение предупреждения.

## 1.3 Утилізація виробу та упаковки

Waste Electrical and Electronic Equipment-WEEE

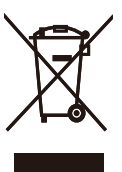

This marking on the product or on its packaging illustrates that, under European Directive 2002/96/ EC governing used electrical and electronic appliances, this product may not be disposed of with normal household waste. You are responsible for disposal of this equipment through a designated waste electrical and electronic equipment collection. To determine the locations for dropping off such waste electrical and electronic, contact your local government office, the waste disposal organization that serves your household or the store at which you purchased the product.

Your new monitor contains materials that can be recycled and reused. Specialized companies can recycle your product to increase the amount of reusable materials and to minimize the amount to be disposed of.

All redundant packing material has been omitted. We have done our utmost to make the packaging easily separable into mono materials.

Please find out about the local regulations on how to dispose of your old monitor and packing from your sales representative.

## **Recycling Information for Customers**

Your display is manufactured with high quality materials and components which can be recycled and reused.

To learn more about our recycling program please visit <u>www.philips.com/about/sustainability/recycling</u>.

## 2. Налаштування монітору

## 2.1 Інсталяція

## До комплекту входять

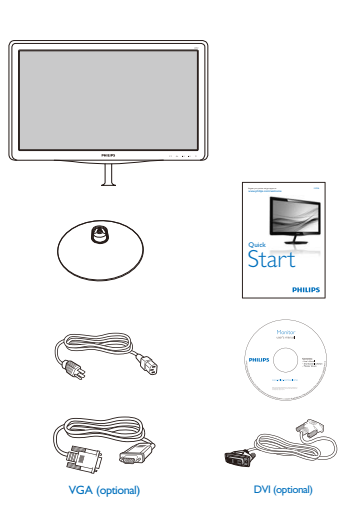

## 2 Інсталюйте підставку основи

 Покладіть монітор долілиць на м'яку рівну поверхню, щоб не подряпати і не пошкодити екран.

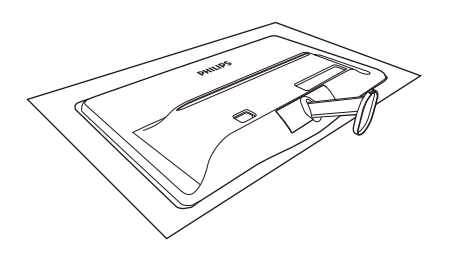

- Утримуйте підставку основи монітора обома руками і надійно вставте підставку основи в стовпчик основи.
  - Приєднайте опору до стійки, обережно притискаючи, поки засувка не зафіксує опору.
  - (2) Закрутивши пальцями гвинт, розташований знизу опори, надійно закріпіть стійку на опорі.

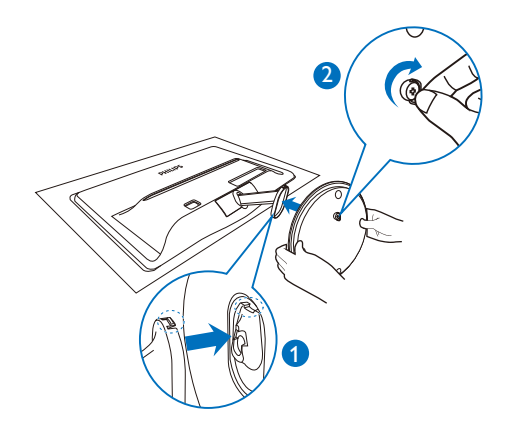

## 3 Підключення до ПК

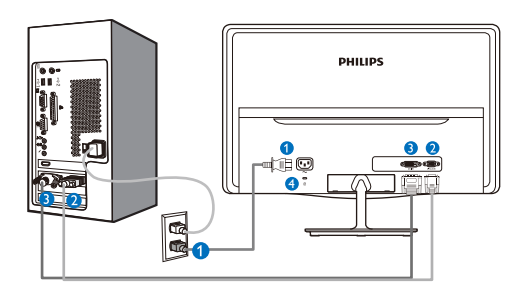

- Вхід живлення змінного струму
- 2 BxigVGA
- 3 Вхід DVI-D
- 4 Кенсінгтонський замок проти крадіжки

Підключення до ПК

- 1. Надійно підключіть шнур живлення ззаду до монітору.
- **2.** Вимкніть комп'ютер і вийміть з розетки шнур живлення.
- Підключіть кабель сигналу монітора до сполучувача відео ззаду на комп'ютері.
- Підключіть шнур живлення комп'ютера та монітор до найближчої розетки електромережі.
- 5. Увімкніть комп'ютер і монітор. Якщо монітор показує зображення, значить, інсталяцію виконано.

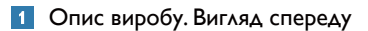

## 197E3L

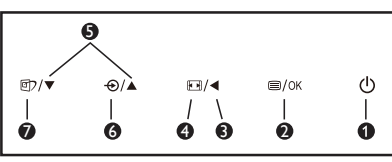

## 197E3L (для моделі 1А)

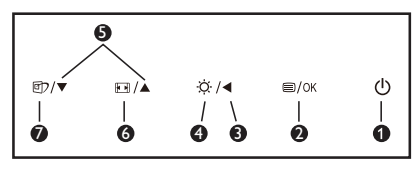

| 0 | о Щоб вмикати і вимикати<br>живлення монітора. |                                                                                                    |  |  |
|---|------------------------------------------------|----------------------------------------------------------------------------------------------------|--|--|
| 2 | ⊜/OK                                           | Щоб увійти до ЕМ.                                                                                    |  |  |
| 8 | •                                              | Поверніться до попереднього<br>рівня ЕМ.                                                             |  |  |
| • |                                                | Змінення формату екрана.                                                                             |  |  |
| U | ö                                              | Регулювання яскравості.                                                                              |  |  |
| 6 |                                                | Щоб регулювати ЕМ.                                                                                   |  |  |
| 6 | Ð                                              | Щоб змінити джерело входу<br>сигналу.                                                                |  |  |
|   |                                                | Змінення формату екрана.                                                                             |  |  |
| 7 |                                                | SmartImage Lite. Три режими на<br>вибір: Standard(Стандартний),<br>Internet (Інтернет) і Game (Гра). |  |  |

2.2 Експлуатація монітору

## Опис екранного меню

## EM

## Що таке ЕМ (екранне меню)?

Екранне меню (ЕМ) - це особлива характеристика всіх моніторів Philips. Вона надає можливість регулювати робочі характеристики екрану або вибрати функції моніторів прямо з вікна інструкцій екранного меню. Дружній до користувача інтерфейс екранного меню показаний нижче:

## 197E3L

| J Input      | VGA • |
|--------------|-------|
| Picture      | •     |
|              |       |
| Color        |       |
| Language     |       |
| OSD Settings |       |
|              |       |
| <b>•</b>     |       |

## 197E3L (для моделі 1А)

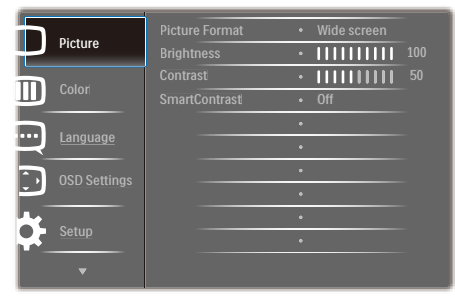

## Основні та прості інструкції до контрольних клавіш

У показаному вище ЕМ користувачі можуть натискати кнопки ▼ ▲ на передній панелі (жолобку) монітора, щоб пересувати курсор, ОК щоб підтвердити вибір або зміну. Нижче подано загальний огляд структури екранного меню. Його можна використовувати пізніше для орієнтації серед різноманітних налаштувань монітору.

| Main menu      | Sub menu                                                                                       |                                                                                     |  |  |
|----------------|------------------------------------------------------------------------------------------------|-------------------------------------------------------------------------------------|--|--|
|                | VGA<br>DVI (available for sele                                                                 | VGA<br>DVI (available for selective models)                                         |  |  |
| — Picture      | Picture Format<br>Brightness<br>Contrast<br>SmartContrast                                      | <ul> <li>Wide Screen, 4:3</li> <li>0~100</li> <li>0~100</li> <li>On, Off</li> </ul> |  |  |
| — Color        | Color Temperature<br>sRGB<br>User Define                                                       |                                                                                     |  |  |
| Language       | — English , Español, Fran<br>Português, Русский ,                                              | çais, Deutsch, Italiano,<br>简体中文, Türkçe                                            |  |  |
| - OSD Settings | Horizontal<br>Vertical<br>Transparency<br>OSD Time out                                         | 0~100<br>0~100<br>Off, 1, 2, 3, 4<br>5 s, 10 s, 20 s, 30 s, 60 s                    |  |  |
| Setup          | Auto<br>H. Position<br>V. Position<br>Phase<br>Clock<br>Resolution Notification<br>Information | 0100<br>0100<br>0100<br>0100<br>on On, Off<br>Yes, No                               |  |  |

## Примітка про чіткість

Цей монітор створений для оптимальної роботи з оригінальною чіткістю 1366 × 768 на 60 Гц. Коли увімкнено живлення монітору на іншій чіткості, на екрані показано попередження: Щоб отримати найкращі результати, користуйтеся 1366 × 768 на 60 Гц. Показ попередження про первинну чіткість можна вимкнути у Setup (Налаштування) в ЕМ (екранне меню).

## 4 Фізична функція

#### Нахил

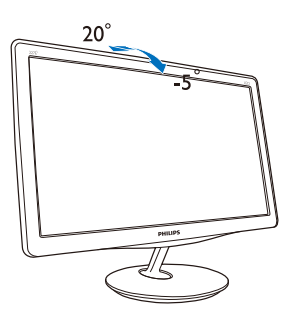

## 2.3 Зніміть підставку основи та основу

## Як зняти підставку основи

Перш ніж почати розбирати основу монітору, будь ласка, виконайте наведені нижче вказівки, щоб уникнути пошкоджень техніки або травмування осіб.

 Охайно розташуйте монітор долілиць на гладкій поверхні, щоб не подряпати і не пошкодити екран.

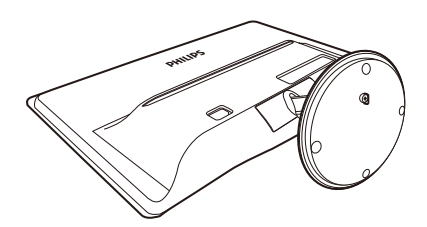

- 2. Відокремте стійку від опори:
  - (1) Відкрутіть пальцями гвинт, розташований знизу опори
  - (2) Обережними рухами вгору-вниз звільніть засувку, яка фіксує опору, й відокремте стійку від опори.

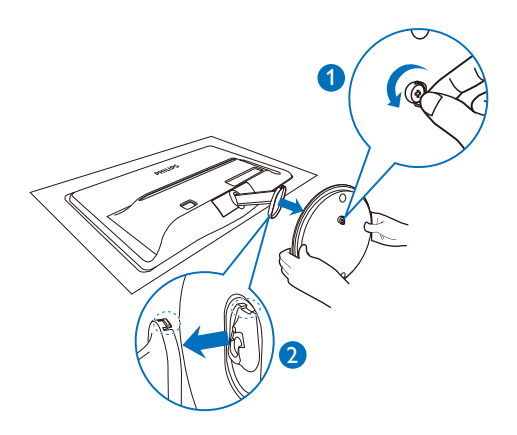

## 2 Зніміть основу

 Вставте викрутку із плоским кінцем у два пази у кришці стійки й обережно підчепіть кришку, щоб зняти її.

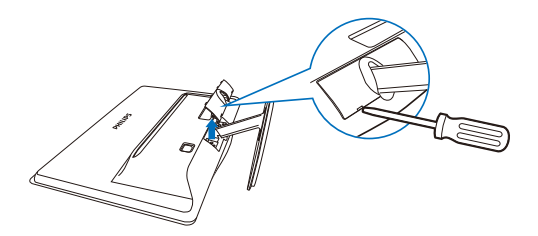

2. Зніміть 4 гвинти і зніміть основу з монітору.

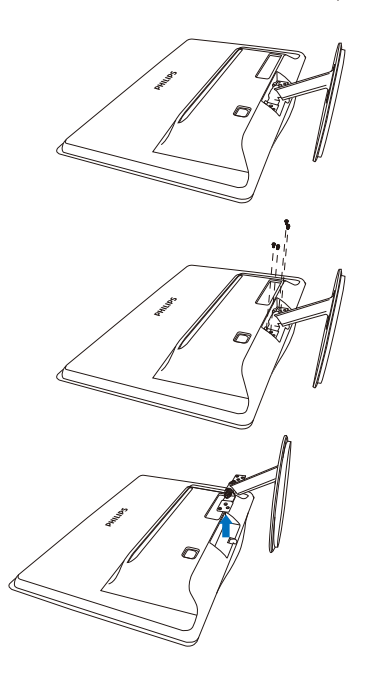

## 3. Оптимізація зображення

## 3.1 Smartimage Lite

## 1 Що це?

SmartImage Lite надає попередні налаштування, які оптимізують показ різних типів змісту, динамічно регулюючи яскравість, контраст, колір та чіткість у реальному часі. З чим би ви не працювали: текстові задачі, показ зображень або перегляд відео, Philips SmartImage Lite чудово оптимізує роботу монітору.

## Для чого це потрібно?

Вам потрібен монітор, який оптимізує показ Вашого улюбленого змісту? SmartImage Lite динамічно регулює яскравість, контраст, колір та чіткість у реальному часі, щоб покращити якість показу на Вашому моніторі.

## 3 Як це працює?

SmartImage Lite - це ексклюзивна передова технологія Philips, яка аналізує показаний на екрані зміст. Залежно від вибраного Вами сценарію, SmartImage Lite динамічно підсилює контраст, насиченість кольору та чіткість зображень, щоб покращити якість показу - все в реальному часі, а Вам слід лише натиснути на єдину кнопку.

4 Як активувати SmartImage Lite?

- 1. Натисніть 🗇, щоб запустити екранне меню SmartImage Lite;
- Натискайте (), щоб переключатися по черзі між режимами Standard (Стандартний), Internet (Інтернет), Game (Гра).
- Екранне меню SmartImage Lite лишатиметься на екрані протягом 5 секунд, або можна натиснути «ОК», щоб підтвердити вибір.
- 4. Коли активовано SmartImage Lite, схема sRGB автоматично вимикається. Для користування sRGB необхідно вимкнути SmartImage Lite кнопкою 🗊 спереду на моніторі.

Крім користування кнопкою ⓓ для прокручення вниз, можна натиснути кнопки ▼ ▲, щоб зробити вибір, і натиснути «OK», щоб підтвердити вибір і закрити EM SmartImage Lite. Три режими на вибір: Standard (Стандартний), Internet (Інтернет), Game (Гра).

| SmartImage ute |
|----------------|
|                |
| Internet       |
| Game           |

- Standard (Стандартний): Підсилює текст і зменшує яскравість, щоб полегшити читання і зняти напругу з очей. Цей режим значно покращує придатність до читання та продуктивність праці зі зведеними таблицями, файлами PDF, сканованими статтями та іншими розповсюдженими офісними задачами.
- Internet (Інтернет): Цей профіль поєднує насиченість кольору, динамічний контраст і підсилення чіткості для показу фотографій та інших зображень надзвичайно розбірливо та у жвавих кольорах. Не з'являється перешкод, кольори не стають бляклими.
- Game (Гра): Застосовує прискорення внутрішнього годинника, щоб здобути блискавичну швидкість анімації. Зменшує ефект уламчастих абрисів у рухомих зображеннях. Підсилює контрастність для яскравої та тьмяної палітри. Любителі комп'ютерних ігор будуть у захваті!

## 3.2 SmartContrast

## 1 Що це?

Унікальна технологія, яка динамічно аналізує показуваний зміст і автоматично оптимізує контрастність монтіора для максимальної чіткості та легкості перегляду, підсилюючи підсвічення для яснішого, чіткішого та яскравішого зображення, або зменшуючи підсвічення для кращого показу зображення на темному тлі.

## Для чого це потрібно?

Ви бажаєте отримати найкращу чіткість та зручність перегляду будь-якого типу змісту. SmartContrast динамічно контролює контраст і регулює підсвічення, щоб отримати чітке яскраве зображення для ігор та відео або показує чіткий, легкий для читання текст для офісної роботи. Зменшивши споживання живлення монітором, Ви зберігаєте кошти на електроенергію і продовжуєте строк роботи монітору.

## 3 Як це працює?

Коли Ви активуєте SmartContrast, він у реальному часі аналізуватиме зміст, який Ви показуєте, щоб регулювати кольори та контролювати інтенсивність підсвічення. Ця функція динамічно підсилює контраст для покращення якості перегляду відео та зображення у відеоіграх.

## 3.3 Philips SmartControl Lite

Нове ПЗ Phillips SmartControl Lite надає можливість контролювати монітор за допомогою простого екранного графічного інтерфейсу. Складне регулювання - це вже вчорашній день. Дружнє до користувача ПЗ проведе Вас по тонкому налаштуванню чіткості, калібрації кольору, регулюванням годинника/ фази, точки білого RGB тощо.

ПЗ оснащене найновішою технологією в алгоритмі ядра для швидкої обробки даних та відповіді, сумісне з Windows 7, привертає увагу до себе рухливою піктограмою. Воно готове подарувати Вам новий досвід роботи з моніторами Philips!

## 1 Інсталяція

- Виконуйте інструкцію і завершіть інсталяцію.
- Можна завантажити, коли інсталяція завершена.
- Якщо Ви бажаєте запустити програму пізніше, можна клацнути по «швидкому виклику» на стаціонарному комп'ютері або на панелі інструментів.

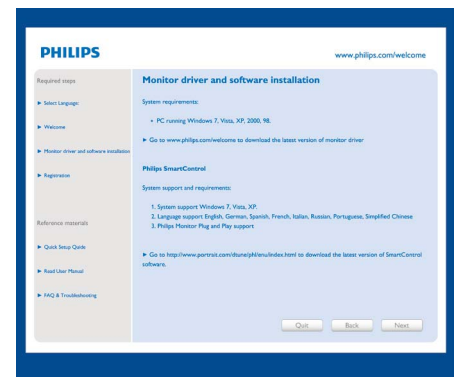

Перший запуск - Wizard (Програма-помічник)

- Вперше після інсталяції SmartControl Lite програма автоматично перейде до Wizard (Програми-помічника) для першого запуску.
- Програма-помічник допомогатиме крок за кроком регулювати робочі характеристики монітору.
- Також можна пізніше перейти до меню Plug-in (плагінів), щоб запустити програмупомічник.
- На панелі Standard (Стандартна) можна регулювати більше опцій без допомоги програми-помічника.

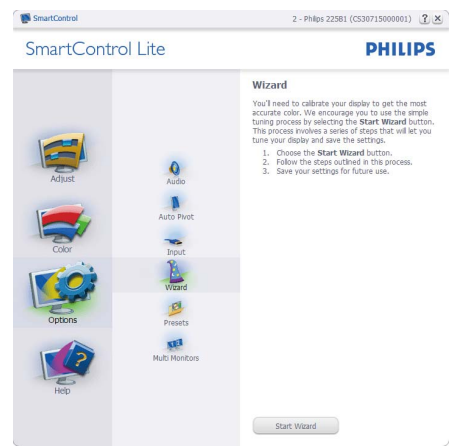

## 2 Старт з панелі Standard (Стандартна):

## Меню Adjust (Регулювання):

- Меню Adjust (Регулювання) надає можливість Brightness, Contrast, Focus, Position and Resolution регулювати (яскравість, контраст, фокус, розташування і чіткість).
- Ви можете виконувати інструкції і • регулювати налаштування.
- Cancel (Скасувати) питає користувача, чи ٠ не бажає він скасувати інсталяцію.

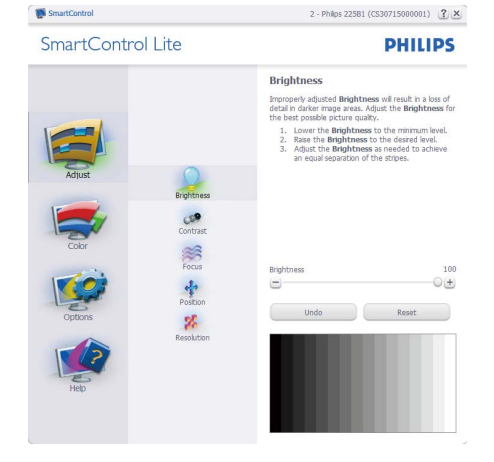

SmartControl SmartControl Lite 2 - Philps 22581 (CS30715000001) 👔 🗙

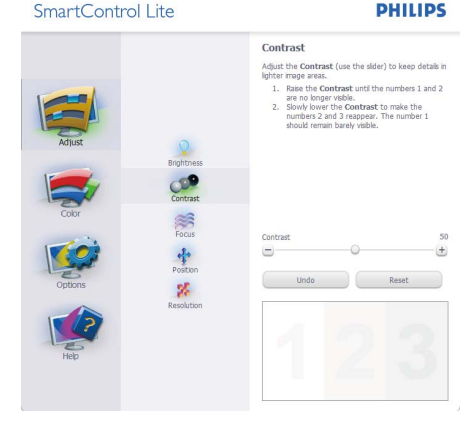

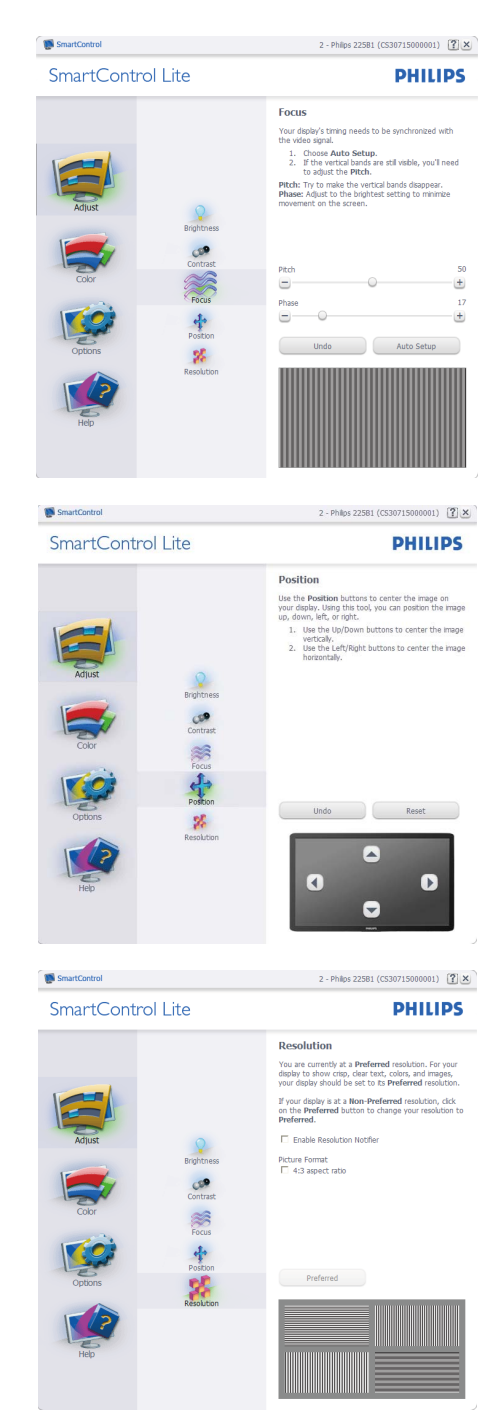

## Color menu (Кольорове меню):

- Color (Кольорове) меню надає можливість регулювати RGB, Black Level (рівень чорного), White Point (точку білого), Color Calibration (калібрування кольору) та SmartImage Lite (будь ласка, див. розділ SmartImage Lite).
- . Ви можете виконувати інструкції і регулювати налаштування.
- Пункти під-меню див. у нижченаведеній . таблиці.
- Приклад для Color Calibration (калібрування кольору).

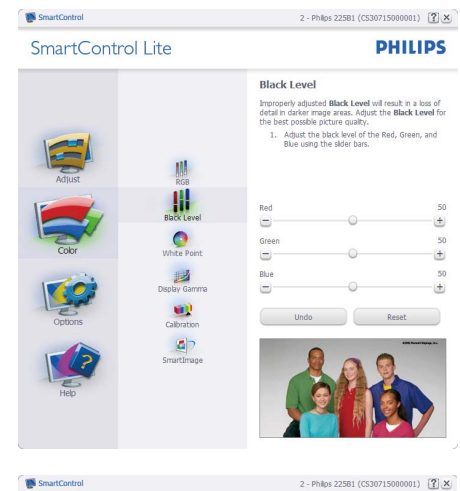

## PHILIPS

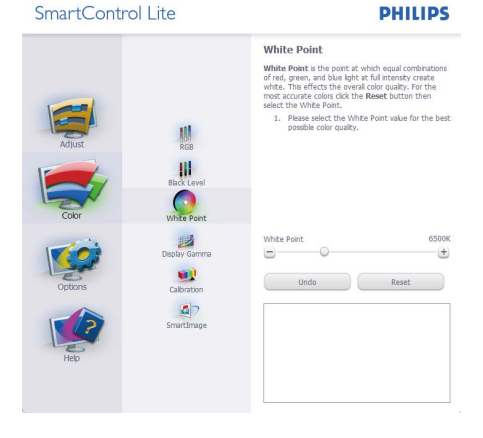

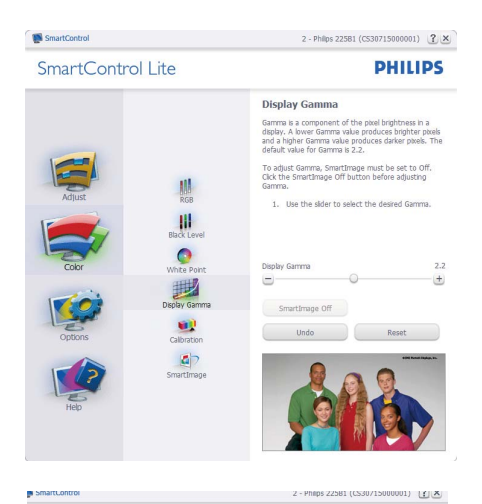

SmartControl Lite PHILIPS Calibration Your display needs to be properly calibrated in order for it to produce the wides range of colors accurately. **Calibration** should always take place as the last turing step in the process. Remember to recalibrate any time you make individual adjustments to image quality or whenever you move your display to a new location. Make all other necessary adjustments to imag quality first.
 Press Show Me to learn how to use the calibration tools.
 Finally, press Start to begin the calibration RGB ACK Lev Finable color calibration Color software designed in collaboration with Joseph O hite Poin Holmes. Protected by U.S. Patent No. 6.686.953 1 27 Show Me Start Quick View

- 1. «Show Me» (Показати) запускає посібник з калібрації кольору.
- 2. Start (Старт) запускає послідовність калібрації з 6 кроків.
- 3. QuickView (Швидкий перегляд) завантажує зображення до/після.
- 4. Щоб повернутися до домашньої панелі Color (Колір), клацніть по кнопці Cancel (Скасувати).
- 5. Enable color calibration (Активувати калібрацію кольору) за замовчанням увімкнено. Якщо зняти відмітку, це не дасть здійснити калібрацію кольору, видалить кнопки старту і швидкого перегляду.
- 6. Мусить мати інформацію про патент на екрані калібрації.

### Перший екран калібрації кольору:

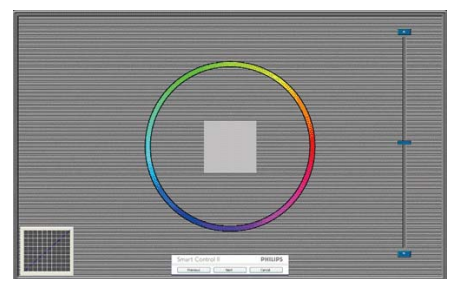

- Previous (Попередня) кнопку вимкнена до переходу на другий екран кольору.
- За допомогою Next (Далі) переходьте до наступної сторінки (всього 6).
- Нарешті Ви переходите до панелі File>Presets (Файл > Попередні налаштування).
- Cancel (Скасувати) закриває всі інтерфейси і повертається на сторінку плагінів.

## SmartImage Lite

Надає користувачеві можливість змінювати налаштування для кращого показу змісту залежно від його типу.

Коли встановлено Entertainment (Розваги), вимикаються SmartContrast та SmartResponse.

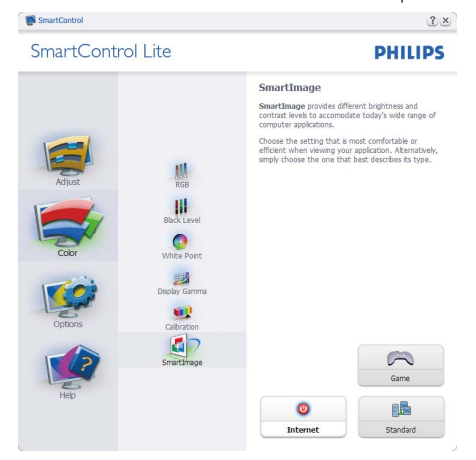

## Options>Preferences (Опції > Улюблене) буде

активне лише якщо Ви виберете Preferences (Улюблене) з випадного меню Options (Опції). На непідтримуваному дисплеї, придатному до DDC/CI, будуть доступні лише панелі Help (Допомога) та Options (Опції).

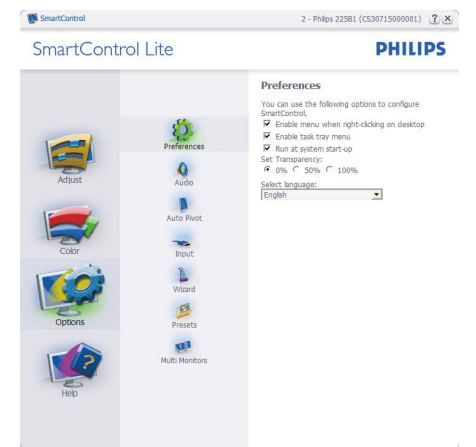

- Показує поточні налаштування улюбленого.
- Відмічене віконце активує цю особливу характеристику. Віконце для відмітки є перемикачем.
- Enable Context Menu (Меню активації контексту) на робочому столі за замовчанням відмічено Увімкнено. Меню Enable Context (Активувати контекст) показує пункти вибору для SmartControl Lite: Select Preset (Вибрати попередньо налаштоване) та Tune Display (Тонке налаштування дисплею) у контекстному меню, яке відкривається, якщо клацнути правою кнопкою миші по робочому столі. Disabled (Вимкнене) видаляє SmartControl Lite з контекстного меню правої кнопки миші.
- Піктограму Enable Task Tray (Активувати пакет задач) на робочому столі за замовчанням відмічено Увімкнено. Активація контекстного меню показує меню панелі задач для SmartControl Lite. Якщо правою кнопкою миші клацнути по піктограмі пакету задач, буде показано опції меню для Help (Допомога), Technical Support (Технічна підтримка), Check for Update (Перевірка поновлень), About (Про)

#### 3. Оптимізація зображення

та Exit (Вихід). Коли меню задач Enable (Активувати) вимкнено, піктограма пакету задач буде показувати лише EXIT (ВИХІД).

- Run at Startup (Запуск при увімкненні) за замовчанням позначено Увімк. Вимкнене SmartControl Lite не запуститься при старті або з панелі задач. Єдиний спосіб запустити SmartControl Lite - це з «швидкого виклику» на робочому столі або з програмного файлу. Будь-яке попереднє налаштування для запуску при увімкненні не завантажиться, якщо позначку з цього віконця знято: Вимкнено.
- Enable transparency mode (Активувати режим прозорості) (Windows 7, Vista, XP). За замовчанням 0 % непрозоре.

Options > Input (Опції > Вхід) буде

активне лише якщо Ви виберете Input (Вхід) з випадного меню Options (Опції). На непідтримуваному дисплеї, придатному до DDC/CI, будуть доступні лише панелі Help (Допомога) та Options (Опції). Всі інші панелі SmartControl Lite недоступні.

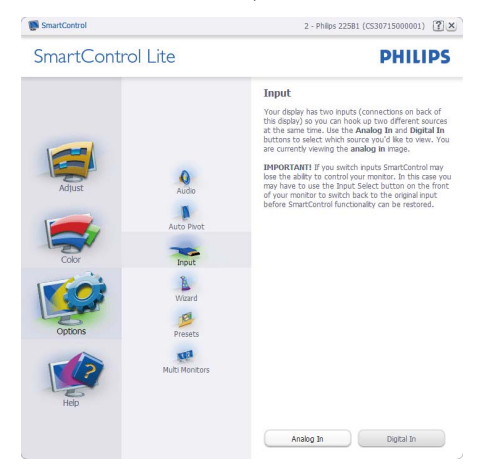

- Показ панелі інструкції джерела та налаштування поточного Source (джерела) входу.
- На дисплеях єдиного входу цієї панелі не буде видно.

Options > Audio (Опції >Аудіо) буде активне лише якщо Ви виберете Audio (Аудіо) з випадного меню Options (Опції). На непідтримуваному дисплеї, придатному до DDC/CI, будуть доступні лише панелі Help (Допомога) та Options (Опції).

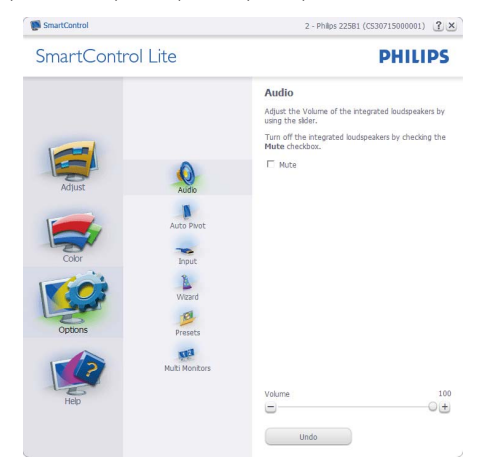

## Help > User Manual (Допомога > Керівництво

користувача) буде активним лише якщо вибрати User Manual (Керівництво користувача) з випадного меню Help (Допомога). На непідтримуваному дисплеї, придатному до DDC/Cl, будуть доступні лише панелі Help (Допомога) та Options (Опції).

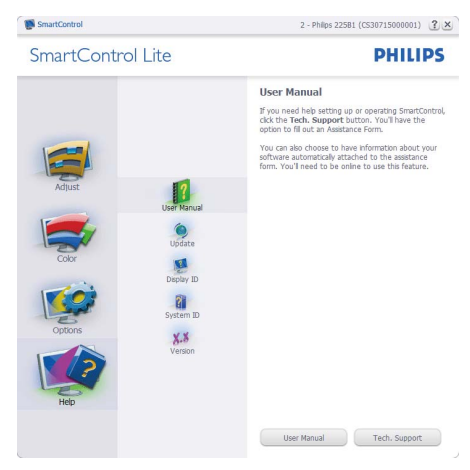

Help > Version (Допомога > Версія) буде активне лише якщо Ви виберете Version (Версія) з випадного меню Help (Допомога). На непідтримуваному дисплеї, придатному до DDC/Cl, будуть доступні лише панелі Help (Допомога) та Options (Опції).

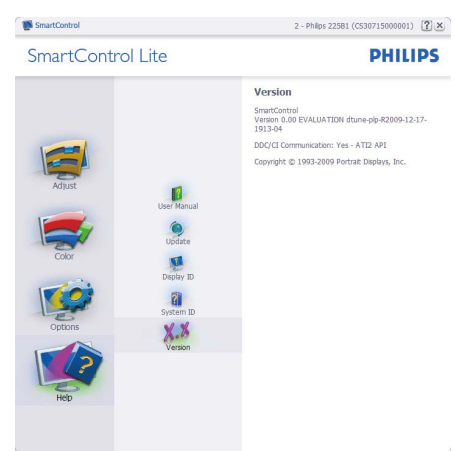

## Залежне від контексту меню

Context Sensitive menu (Залежне від контексту меню) активоване за замовчанням. Якщо на панелі Options>Preferences (Опції > Улюблене) відмічено Enable Context Menu (Активувати залежне від контексту меню), меню буде показано.

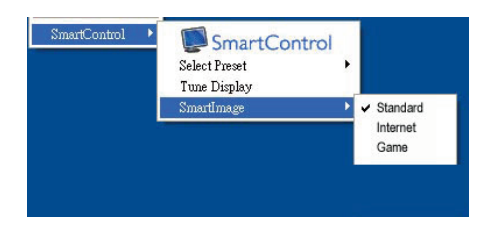

У залежного від контексту меню є чотири пункти:

- SmartControl Lite коли показано вибраний екран About (Інфо).
- Select Preset (Вибрати попредньо налаштоване) надає ієрархічне меню збережених попередніх налаштувань для негайного використання. Відмітка показує поточно вибране попереднє налаштування. Налаштування на фабричне також можна вибрати з випадного меню.
- Tune Display (Тонке налаштування дисплею) відкриває контрольну панель SmartControl Lite.
- SmartImage Lite Перевірте поточні налаштування, Standard(Стандартний), Internet (Інтернет), Game (Гра).

### Активовано меню панелі задач

Меню панелі задач можна показати, клацнувши правою кнопкою миші по піктограмі SmartControl Lite на панелі задач. Якщо клацнути лівою кнопкою миші, це запустить задачу.

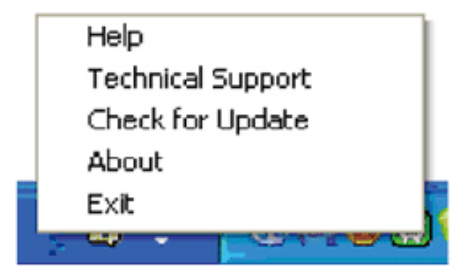

На панелі задач є п'ять пунктів:

- Неlp (Допомога) це вхід до файлу User Manual (керівництва користувача): Відкрийте файл User Manual (керівництва користувача) за допомогою вікна браузера за замовчанням.
- Technical Support (Технічна підтримка) показує сторінку технічної підтримки.
- Check for Update (Перевірка поновлень) переносить користувача на веб-сайт і порівнює версію користувача із найновішою доступною.
- About (Про) показує докладну інформацію для довідки: версію виробу, інформацію про випуск, назву виробу.
- Exit (Вихід) закрити SmartControl Lite.

Щоб знову запустити SmartControl Lite, виберіть SmartControl Lite з програмного меню та двічі клацніть по піктограмі на робочому столі ПК, або перезавантажте систему.

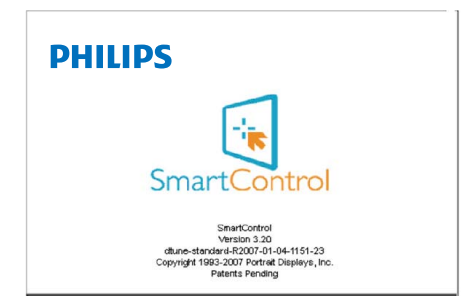

## Вимкнено меню панелі задач

Коли панель задач вимкнена у теці улюбленого, доступний лише вибір EXIT (ВИХІД). Щоб повністю видалити SmartControl Lite з панелі задач, вимкніть Run at Startup (Запуск при автозавантаженні) в Options>Preferences (Опції > Улюблене).

## 4. Технічні характеристики

| Зображення/Дисплей                              |                                                          |  |  |
|-------------------------------------------------|----------------------------------------------------------|--|--|
| Тип панелі монітора                             | ТFT РК-дисплей                                           |  |  |
| Підсвічення                                     | LED                                                      |  |  |
| Розмір панелі                                   | 18,5" ( 47,0 cm)                                         |  |  |
| Пропорція                                       | 16:9                                                     |  |  |
| Щільність пікселів                              | 0,3 х 0,3 мм                                             |  |  |
| Яскравість                                      | 250 кандел/m²                                            |  |  |
| SmartContrast                                   | 20.000.000:1                                             |  |  |
| Контраст (тип.)                                 | 1000:1                                                   |  |  |
| Час відповіді (типовий)                         | 5 мс                                                     |  |  |
| Оптимальна чіткість                             | 1366 x 768 @ 60 Гц                                       |  |  |
| Кут перегляду                                   | 170° (H) / 160° (V)@C/R>10                               |  |  |
| Підсилення зображення                           | SmartImage Lite                                          |  |  |
| Кольори дисплею                                 | 16,7 мільйонів                                           |  |  |
| Частота вертикального                           | 56 Гц - 76 Гц                                            |  |  |
| поновлення                                      |                                                          |  |  |
| Частота горизонтальної                          | 31 кГц - 83 кГц                                          |  |  |
| розгортки                                       |                                                          |  |  |
| sRGB                                            | IAK                                                      |  |  |
| Сполучення                                      |                                                          |  |  |
| Вхід сигналу                                    | DVI-D (цифровии), VGA (аналоговии)                       |  |  |
| Сигнал входу                                    | окрема синхронізація, синхронізація за зеленим           |  |  |
| Зручність                                       |                                                          |  |  |
| Для зручності користувача                       | 19/E3L: @7/▼ ⊕/▲ /◀ ⊜/OK ()                              |  |  |
|                                                 | 197E3L (1A): @7/▼ III /▲ Q:/◀ ■/OK U                     |  |  |
| Мови ЕМ                                         | Англійська, французька, німецька, італійська, російська, |  |  |
|                                                 | іспанська, спрощені китайські ієрогліфи, португальська,  |  |  |
| Інші зручні пристосування Кенсінгтонський замок |                                                          |  |  |
| Сумісність із «вмикай та                        | DDC/CL sRGB Windows 7/Vista/XP Mac OSX Linux             |  |  |
| працюй»                                         |                                                          |  |  |
| Підставка                                       |                                                          |  |  |
| Нахил                                           | -5/+20                                                   |  |  |

| Живлення                                                 |                                                              |                                                             |                                                             |  |
|----------------------------------------------------------|--------------------------------------------------------------|-------------------------------------------------------------|-------------------------------------------------------------|--|
| Режим «Увімкнено»                                        | 12,91 Вт (типово), 13,59 Вт (макс.)                          |                                                             |                                                             |  |
| Енергоспоживання<br>(Метод тестування<br>EnergyStar 5.0) | Вхід перемінного<br>струму 100 А +/-<br>5 А, 50 Гц +/- 5 Гц  | Вхід перемінного<br>струму 115 А +/-<br>5 А, 50 Гц +/- 5 Гц | Вхід перемінного<br>струму 230 А +/-<br>5 А, 50 Гц +/- 5 Гц |  |
| Звичайна експлуатація<br>(типово)                        | 10,05 BT                                                     | 9,96 Вт                                                     | 9,97 Вт                                                     |  |
| Очікування (Бездіяльності)                               | 0,5 BT                                                       | 0,5 BT                                                      | 0,5 BT                                                      |  |
| Вимк                                                     | 0,5 BT                                                       | 0,5 BT                                                      | 0,5 BT                                                      |  |
| Розсіяння тепла*                                         | Вхід перемінного<br>струму 100 А +/-<br>5 А, 50 Гц +/- 5 Гц  | Вхід перемінного<br>струму 115 А +/-<br>5 А, 50 Гц +/- 5 Гц | Вхід перемінного<br>струму 230 А +/-<br>5 А, 50 Гц +/- 5 Гц |  |
| Звичайна експлуатація                                    | 30,304 британських<br>теплових одиниць/<br>годину            | 34,008 британських<br>теплових одиниць/<br>годину           | 34,024 британських<br>теплових одиниць/<br>годину           |  |
| Очікування (Бездіяльності)                               | 1,706 британських<br>теплових одиниць/<br>годину             | 1,706 британських<br>теплових одиниць/<br>годину            | 1,706 британських<br>теплових одиниць/<br>годину            |  |
| Вимк                                                     | 1,706 британських<br>теплових одиниць/<br>годину             | 1,706 британських<br>теплових одиниць/<br>годину            | 1,706 британських<br>теплових одиниць/<br>годину            |  |
| Світлодіод-індикатор<br>живлення                         | У режимі: Білий, Очікування/Бездіяльності: Білий (мерехтить) |                                                             |                                                             |  |
| Енергопостачання                                         | Мерехтіння,100-240 В змінного струму, 50-60 Гц               |                                                             |                                                             |  |

| Габарити                                           |                                                |  |  |
|----------------------------------------------------|------------------------------------------------|--|--|
| Виріб з підставкою<br>(ширина x довжина x висота)  | 462 × 364 × 200 мм                             |  |  |
| Виріб без підставки<br>(ширина x довжина x висота) | 462 х 295 х 41 мм                              |  |  |
| Maca                                               |                                                |  |  |
| Виріб з підставкою                                 | 2,63 кг                                        |  |  |
| Виріб без підставки                                | 2,194 кг                                       |  |  |
| Виріб із упаковкою                                 | 3,724 кг                                       |  |  |
| Умови експлуатації                                 |                                                |  |  |
| Температурний діапазон<br>(експлуатації)           | Від 0°С до 40°С                                |  |  |
| Температурний режим<br>(зберігання)                | Від -20°С до 60°С                              |  |  |
| Відносна вологість                                 | Від 20% до 80%                                 |  |  |
| Висота над рівнем моря                             | Робота: + 12 000 футів ( 3 658 м)              |  |  |
|                                                    | Не для експлуатації: + 40 000 футів (12 192 м) |  |  |
| MTBF (середній час між<br>відмовами)               | 30 000 годин                                   |  |  |

| Для оточуючого середовища                          |                                                                                                 |  |  |
|----------------------------------------------------|-------------------------------------------------------------------------------------------------|--|--|
| Правила про вміст<br>небезпечних речовин<br>(ROHS) | ТАК                                                                                             |  |  |
| EPEAT                                              | Срібний (www.epeat.net)                                                                         |  |  |
| Упаковка                                           | 100 % підлягає переробці                                                                        |  |  |
| Сумісність і стандарти                             |                                                                                                 |  |  |
| Сертифікація                                       | CE Mark, FCC Class B, GOAST, SEMKO,TCO Certified, UL/cUL,<br>BSMI, ISO9241-307, Energy star 5.0 |  |  |
| Корпус                                             |                                                                                                 |  |  |
| Колір                                              | Чорний (задня частина) / синій (передня частина)                                                |  |  |
| Закінчити                                          | Глянсовий                                                                                       |  |  |

## 🖨 Примітка

1. EPEAT Gold або Silver дійсні лише там, де реєструє вироби. Будь ласка, відвідайте <u>www.epeat.</u> <u>net</u>, щоб дізнатися реєстраційний статус у Вашій країні.

2. Ці дані можуть змінюватися без попередження. Завантажте найновішу версію брошури з <u>www.philips.com/support</u>.

## 4.1 Чіткість і попередньо встановлені режими

## Максимальна чіткість

Для 197E3L

1366 х 768 при 60 Гц (аналоговий вхід) 1366 х 768 при 60 Гц (цифровий вхід)

## 2 Рекомендована чіткість

Для 197E3L

1366 x 768 при 60 Гц (цифровий вхід)

| Горизонтальна | Чіткість  | В. частота |
|---------------|-----------|------------|
| частота (кГц) |           | (Гц)       |
| 31,47         | 720×400   | 70,09      |
| 31,47         | 640×480   | 59,94      |
| 37,50         | 640×480   | 75,00      |
| 37,88         | 800×600   | 60,32      |
| 46,88         | 800×600   | 75,00      |
| 48,36         | 1024×768  | 60,00      |
| 60,02         | 1024×768  | 75,03      |
| 63,89         | 1280×1024 | 60,02      |
| 79,98         | 1280×1024 | 75,03      |
| 47,71         | 1366×768  | 59,79      |

## **Э** Примечание

Зауважте, що ваш монітор найкраще працює з роздільною здатністю 1366 × 768 і частотою оновлення 60 Гц. Для отримання найкращої якості зображення використовуйте цю рекомендовану роздільну здатність.

## 5. Управління живлення

### 5.1 Автоматичне енергозбереження

Якщо Ви маєте сумісну з VESA DPM карту дисплею або ПЗ, інстальоване на ПК, монітор може автоматично зменшувати споживання електроенергії під час бездіяльності. Якщо визначено введення з клавіатури, миші або іншого пристрою введення, монітор автоматично «прокинеться». Наступна таблиця показує споживання електроенергії та повідомляє про цю особливу характеристику енергозбереження:

## 197E3L

| Визначення управління живленням |        |                                 |                               |                          |                   |
|---------------------------------|--------|---------------------------------|-------------------------------|--------------------------|-------------------|
| Режим VESA                      | Відео  | Синхронізація по<br>горизонталі | Синхронізація<br>по вертикалі | Використання<br>живлення | Колір світлодіода |
| Активний                        | YBIMK. | Так                             | Так                           | < 12,91 Вт<br>(тип.)     | Білий             |
| Очікування<br>(Очікування)      | ВИМКН  | Hi                              | Hi                            | < 0,5 Bt                 | Білий (мерехтить) |
| Вимкнено                        | ВИМКН  | -                               | -                             | < 0,5 Bt                 | ВИМКН             |

Наступне налаштування використовується, щоб вимірювати енергоспоживання монітора.

Первинна чіткість: 1366 x 768 Контраст: 50% Яскравість: 250 ніт Температура кольору: 6500 К з повною матрицею білого

## 🖨 Примітка

Ці дані можуть змінюватися без попередження.

## 6. Інформація про норми

## Lead-free Product

Lead free display promotes environmentally sound recovery and disposal of waste from electrical and electronic equipment. Toxic substances

like Lead has been eliminated and compliance with European community's stringent RoHs directive mandating restrictions on hazardous substances in electrical and electronic equipment have been adhered to in order to make Philips monitors safe to use throughout its life cycle.

## Congratulations,

## Your display is designed for both you and the planet!

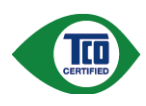

The display you have just purchased carries the TCO Certified label. This ensures that your display is designed, manufactured and tested

according to some of the strictest quality and environmental requirements in the world. This makes for a high performance product, designed with the user in focus that also minimizes the impact on the climate and our natural environment.

TCO Certified is a third party verified program, where every product model is tested by an accredited impartial test laboratory.TCO Certified represents one of the toughest certifications for displays worldwide.

## Some of the Usability features of the TCO Certified for displays:

 Visual ergonomics for good image quality is tested to ensure top performance and reduce sight and strain problems. Important parameters are luminance, contrast, resolution, black level, gamma curve, colour and luminance uniformity and colour rendering

- Products are tested according to rigorous safety standards at impartial laboratories
- Electric and magnetic fields emissions as low as normal household background levels
- Low acoustic noise emissions (when applicable)

## Some of the Environmental features of the TCO Certified for displays:

- The brand owner demonstrates corporate social responsibility and has a certified environmental management system (EMAS or ISO 14001)
- Very low energy consumption both in on- and standby mode minimize climate impact
- Restrictions on chlorinated and brominated flame retardants, plasticizers, plastics and heavy metals such as cadmium, mercury and lead (RoHS compliance)
- Both product and product packaging is prepared for recycling
- The brand owner offers take-back options

The requirements can be downloaded from our web site. The requirements included in this label have been developed by TCO Development in co-operation with scientists, experts, users as well as manufacturers all over the world. Since the end of the 1980s TCO has been involved in influencing the development of IT equipment in a more userfriendly direction. Our labeling system started with displays in 1992 and is now requested by users and ITmanufacturers all over the world. About 50% of all displays worldwide are TCO certified.

## For more information, please visit <u>www.tcodevelopment.com</u>

For displays with glossy bezels the user should consider the placement of the display as the bezel may cause disturbing reflections from surrounding light and bright surfaces.

## EPEAT

(www.epeat.net)

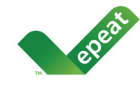

"The EPEAT (Electronic Product Environmental Assessment Tool) program evaluates computer

desktops, laptops, and monitors based on 51 environmental criteria developed through an extensive stakeholder consensus process supported by US EPA.

EPEAT system helps purchasers in the public and private sectors evaluate, compare and select desktop computers, notebooks and monitors based on their environmental attributes. EPEAT also provides a clear and consistent set of performance criteria for the design of products, and provides an opportunity for manufacturers to secure market recognition for efforts to reduce the environmental impact of its products."

## Benefits of EPEAT

Reduce use of primary materials Reduce use of toxic materials Avoid the disposal of hazardous waste EPEAT'S requirement that all registered products meet ENERGY STAR's energy efficiency specifications, means that these products will consume less energy throughout their life.

## CE Declaration of Conformity

This product is in conformity with the following standards

- EN60950-1:2006 (Safety requirement of Information Technology Equipment)
- EN55022:2006 (Radio Disturbance requirement of Information Technology Equipment)
- EN55024:1998+A1:2001+A2:2003 (Immunity requirement of Information Technology Equipment)
- EN61000-3-2:2006 (Limits for Harmonic Current Emission)
- EN61000-3-3:1995+A1:2001+A2:2005 (Limitation of Voltage Fluctuation and Flicker) following provisions of directives applicable
- 2006/95/EC (Low Voltage Directive)

- 2004/108/EC (EMC Directive)
- 2005/32/EC (EuP Directive, EC No. 1275/2008 mplementing Directive for Standby and Off mode power consumption) and is produced by a manufacturing organization on ISO9000 level.

The product also comply with the following standards

- ISO9241-307:2008 (Ergonomic requirement, Analysis and compliance test methods for electronic visual displays)
- GS EK1-2000:2009 (GS mark requirement)
- prEN50279:1998 (Low Frequency Electric and Magnetic fields for Visual Display)
- MPR-II (MPR:1990:8/1990:10 Low Frequency Electric and Magnetic fields)
- TCO certified (Requirement for Environment Labeling of Ergonomics, Energy, Ecology and Emission, TCO: Swedish Confederation of Professional Employees) for TCO versions

## Energy Star Declaration

(www.energystar.gov)

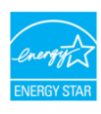

As an ENERGY STAR<sup>®</sup> Partner, we have determined that this product meets the ENERGY STAR<sup>®</sup> guidelines for energy efficiency.

## Solution Note

We recommend you switch off the monitor when it is not in use for a long time.

## Federal Communications Commission (FCC) Notice (U.S. Only)

- This equipment has been tested and found to comply with the limits for a Class B digital device, pursuant to Part 15 of the FCC Rules. These limits are designed to provide reasonable protection against harmful interference in a residential installation. This equipment generates, uses and can radiate radio frequency energy and, if not installed and used in accordance with the instructions. may cause harmful interference to radio communications. However, there is no guarantee that interference will not occur in a particular installation. If this equipment does cause harmful interference to radio or television reception, which can be determined by turning the equipment off and on, the user is encouraged to try to correct the interference by one or more of the following measures:
- · Reorient or relocate the receiving antenna.
- Increase the separation between the equipment and receiver.
- Connect the equipment into an outlet on a circuit different from that to which the receiver is connected.
- Consult the dealer or an experienced radio/ TV technician for help.

Changes or modifications not expressly approved by the party responsible for compliance could void the user's authority to operate the equipment.

Use only RF shielded cable that was supplied with the monitor when connecting this monitor to a computer device.

To prevent damage which may result in fire or shock hazard, do not expose this appliance to rain or excessive moisture.

THIS CLASS B DIGITAL APPARATUS MEETS ALL REQUIREMENTS OF THE CANADIAN INTERFERENCE-CAUSING EQUIPMENT REGULATIONS.

## FCC Declaration of Conformity

Declaration of Conformity for Products Marked with FCC Logo,

United States Only

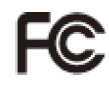

This device complies with Part 15 of the FCC Rules. Operation is subject to the following two conditions: (1) this device may not cause harmful interference, and (2) this device must accept any interference received, including interference that may cause undesired operation.

## Commission Federale de la Communication (FCC Declaration)

Cet équipement a été testé et déclaré conforme auxlimites des appareils numériques de class B,aux termes de l'article 15 Des règles de la FCC. Ces limites sont conçues de façon à fourir une protection raisonnable contre les interférences nuisibles dans le cadre d'une installation résidentielle.

CET appareil produit, utilise et peut émettre des hyperfréquences qui, si l'appareil n'est pas installé et utilisé selon les consignes données, peuvent causer des interférences nuisibles aux communications radio.

Cependant, rien ne peut garantir l'absence d'interférences dans le cadre d'une installation particulière. Si cet appareil est la cause d'interférences nuisibles pour la réception des signaux de radio ou de télévision, ce qui peut être décelé en fermant l'équipement, puis en le remettant en fonction, l'utilisateur pourrait essayer de corriger la situation en prenant les mesures suivantes:

- Réorienter ou déplacer l'antenne de réception.
- Augmenter la distance entre l'équipement et le récepteur.
- Brancher l'équipement sur un autre circuit que celui utilisé par le récepteur.
- Demander l'aide du marchand ou d'un technicien chevronné en radio/télévision.

Toutes modifications n'ayant pas reçu l'approbation des services compétents en matière de conformité est susceptible d'interdire à l'utilisateur l'usage du présent équipement.

N'utiliser que des câbles RF armés pour les connections avec des ordinateurs ou périphériques.

CET APPAREIL NUMERIQUE DE LA CLASSE B RESPECTE TOUTES LES EXIGENCES DU REGLEMENT SUR LE MATERIEL BROUILLEUR DU CANADA.

## EN 55022 Compliance (Czech Republic Only)

This device belongs to category B devices as described in EN 55022, unless it is specifically stated that it is a Class A device on the specification label. The following applies to devices in Class A of EN 55022 (radius of protection up to 30 meters). The user of the device is obliged to take all steps necessary to remove sources of interference to telecommunication or other devices.

Pokud není na typovém štitku počítače uvedeno, že spadá do do třídy A podle EN 55022, spadá automatický do třídy B podle EN 55022. Pro zařízení zařazená do třídy A (chranné pásmo 30m) podle EN 55022 platí následující. Dojde-li k rušení telekomunikačních nebo jihých zařízení je uživatel povinnen prověst taková opaťtýní, aky rušení otternili.

#### 6. Інформація про норми

## Polish Center for Testing and Certification Notice

The equipment should draw power from a socket with an attached protection circuit (a threeprong socket). All equipment that works together (computer, monitor, printer, and so on) should have the same power supply source.

The phasing conductor of the room's electrical installation should have a reserve short-circuit protection device in the form of a fuse with a nominal value no larger than 16 amperes (A).

To completely switch off the equipment, the power supply cable must be removed from the power supply socket, which should be located near the equipment and easily accessible.

A protection mark "B" confirms that the equipment is in compliance with the protection usage requirements of standards PN-93/T-42107 and PN-89/E-06251.

#### Wymagania Polskiego Centrum Badań i Certyfikacji

Urządzenie powinno być zasilane z gniazda z przyłączonym obwodem ochronnym (gniazdo z kołkiem). Współpracujące ze sobą urządzenia (komputer, monitor, drukarka) powinny być zasilane z tego samego źródła.

Instalacja elektryczna pomieszczenia powinna zawierać w przewodzie fazowym rezerwową ochrone przed zwarciami, w postaci bezpiecznika o wartości znamionowej nie większej niż 16A (amperów). W celu całkowitego wyłączenia urządzenia z sieci zasilania, należy wyjąć wtyczkę kabla zasilającego z gniazdka, które powinno znajdować się w pobliżu urządzenia i być łatwo dost Znak bezpieczeństwa "B" potwierdza zgodność urządzenia z wymaganiami bezpieczeństwa użytkowania zawartymi w PN-93/T-42107 i PN-89/E-06251.

#### Pozostałe instrukcje bezpieczeństwa

- Nie należy używać wtyczek adapterowych lub usuwać kołka obwodu ochronnego z wtyczki. Jeżeli konieczne jest użycie przedulużacza to należy użyć przedłużacza 3-żylowego z prawidłowo połączonym przewodem ochronnym.
- System komputerowy należy zabezpieczyć przed nagłymi, chwilowymi wzrost kami napięcia, używając eliminatora przepięć, urządzenia dopasowującego lub bezzakloceniowego źródła zasilania.
- Należy upewnić się, aby nic nie leżało na kablach systemu komputerowego, oraz aby kable nie były umieszczone w miejscu, gdzie można byłoby na nie nadeptywać lub potykać się o nie.
- Nie należy rozlewać napojów ani innych płynów na system komputerowy.
- Wit Billery tużetwie naprojew na unych prawn na prawni na prawni w prawni w prawni komputerowego, gdyż może to spowodować pożar lub porzkanie pradem, poprzez zwancie elementów wewnętrznych. System komputerowy powiemi znajdować ie z dalo da grzejników i złodel ciejni. Ponadno, nie nalcży błakować otworów wentyłacyjnych. Nalcży unkać kładzenia lużnych papierów pockomputer oraz umieszczania komputera w ciasnym miejscu bez możliwości cyrkulacji powietrze zwakó niego.

## North Europe (Nordic Countries) Information

Placering/Ventilation VARNING: FÖRSÄKRA DIG OM ATT HUVUDBRYTARE

OCH UTTAG ÄR LÄTÅTKOMLIGA. NÄR DU STÄLLER DIN UTRUSTNING PÅPLATS.

## Placering/Ventilation ADVARSEL: SØRG VED PLACERINGEN FOR. AT NETLEDNINGENS STIK OG STIKKONTAKT ER NEMT TILGÆNGELIGE.

## Paikka/Ilmankierto VAROITUS: SIJOITA LAITE SITEN, ETTÄ VERKKOJOHTO VOIDAAN TARVITTAESSA HELPOSTI IRROTTAA PISTORASIASTA.

Plassering/Ventilasjon

#### ADVARSEL:

NÅR DETTE UTSTYRET PLASSERES. MÅ DU PASSE PÅ AT KONTAKTENE FOR STØMTILFØRSEL ER LETTE Å NÅ.

## BSMI Notice (Taiwan Only)

符合乙類資訊產品之標準

## Ergonomie Hinweis (nur Deutschland)

Der von uns gelieferte Farbmonitor entspricht den in der "Verordnung über den Schutz vor Schäden durch Röntgenstrahlen" festgelegten Vorschriften.

Auf der Rückwand des Gerätes befindet sich ein Aufkleber, der auf die Unbedenklichkeit der Inbetriebnahme hinweist, da die Vorschriften über die Bauart von Störstrahlern nach Anlage III ¤ 5 Abs. 4 der Röntgenverordnung erfüllt sind.

Damit Ihr Monitor immer den in der Zulassung geforderten Werten entspricht, ist darauf zu achten, daß

- 1. Reparaturen nur durch Fachpersonal durchgeführt werden.
- 2. nur original-Ersatzteile verwendet werden.
- 3. bei Ersatz der Bildröhre nur eine bauartgleiche eingebaut wird.

Aus ergonomischen Gründen wird empfohlen, die Grundfarben Blau und Rot nicht auf dunklem Untergrund zu verwenden (schlechte Lesbarkeit und erhöhte Augenbelastung bei zu geringem Zeichenkontrast wären die Folge). Der arbeitsplatzbezogene Schalldruckpegel nach DIN 45 635 beträgt 70dB (A) oder weniger.

ACHTUNG: BEIM AUFSTELLEN DIESES GERÄTES DARAUF ACHTEN, DAß NETZSTECKER UND NETZKABELANSCHLUß LEICHT ZUGÄNGLICH SIND.

## China RoHS

The People's Republic of China released a regulation called "Management Methods for Controlling Pollution by Electronic Information Products" or commonly referred to as China RoHS. All products are produced and sold for China market have to meet China RoHS request.

#### 中国大陆RoHS

根据中国大陆《电子信息产品污染控制管理办法》(也称为中国大陆RoHS), 以下部分列出了本产品中可能包含的有毒有害物质或元素的名称和含量

本表适用之产品

显示器(液晶及CRT)

有毒有害物质或元素

| 部件名称                                                                                                    | 有毒有害物质或元素 |           |           |                 |               |                  |
|----------------------------------------------------------------------------------------------------|-----------|-----------|-----------|-----------------|---------------|------------------|
|                                                                                                    | 铅<br>(Pb) | 汞<br>(Hg) | 镉<br>(Cd) | 六价铬<br>( Cr6+ ) | 多溴联苯<br>(PBB) | 多溴二苯醚<br>(PBDE ) |
| 外壳                                                                                                    | 0         | 0         | 0         | 0               | 0             | 0                |
| CRT显示屏                                                                                                    | ×         | 0         | 0         | 0               | 0             | 0                |
| 液晶显示屏/灯管                                                                                                    | ×         | 0         | 0         | 0               | 0             | 0                |
| 电路板组件*                                                                                                    | ×         | 0         | 0         | 0               | 0             | 0                |
| 电源适配器                                                                                                    | ×         | 0         | 0         | 0               | 0             | 0                |
| 电源线/连接线                                                                                                    | ×         | 0         | 0         | 0               | 0             | 0                |
| 1: 电路枢机中包括印刷电路板及其和成约率部件、如电阻、电音、集成电路、连接器等<br>C:表示读有着有害地质在该油标并有均氮材料中的含量拉在<br>(和二有色)。但中有有者等地质范则需要要求和应急,发起分配量要求以下<br>X:表示该有着有害物质型少型在该部件的第一均质材料中的含量超出<br>(和二有色)。而中有有有常物质的测量要求来和含,规定的或量要求:但是上表中打"X"的部件,<br>符合效图Ro+G法规要求(属于新先的部分) |           |           |           |                 |               |                  |

## ▶ 环保使用期限

此标识指期限(十年),电子信息产品中含 有的有毒有害物质或元素在正常使用的条件 下不会发生外泄或突变,电子信息产品用户 使用该电子信息产品不会对环境造成严重污 染或对其人身、财产造成严重损害的期限。

#### 中国能源效率标识

根据中国大陆《能源效率标识管理办法》本显示器符合以下要求:

| 能源效率(cd/W) | > 1.05        |
|------------|---------------|
| 能效等级       | 1级            |
| 能效标准       | GB 21520-2008 |

详细有关信息请查阅中国能效标识网:<u>http://www.energylabel.gov.cn/</u>

《废弃电器电子产品回收处理管理条例》提示性说明

为了更好地关爱及保护地球,当用户不再需要此产品或产品寿 命终止时,请遵守国家废弃电器电子产品回收处理相关法律法 规,将其交给当地具有国家认可的回收处理资质的厂商进行回 收处理。

## Техническая поддержка и гарантийное обслуживание

## 7.1 Контроль качества пикселов плоских мониторов Philips

Компания Philips старается предоставить покупателю продукцию наивысшего качества. Наша компания использует в производственных процессах усовершенствованную продукцию и старого следит за ее качеством. Проте іноді неможливо уникнути дефектів пикселів або підпикселів на ТПТ-панелях пласких моніторів. Никто из производителей не может гарантировать, что исключительно во всех панелях не будет дефекта пикселей, но компания Philips гарантирует, что любой монитор даже с самым большим количеством дефектов можно отремонтировать или заменить по гарантии. В данном разделе описаны различные виды дефектов пикселей и даны определения допустимого уровня дефекта для каждого вида. Для отримання права на ремонт або заміну за гарантією число дефектів пикселів на TFT PKпанелі мусить перевищувати ці припустимі рівні. Наприклад, не більше 0,0004 % під-пікселів на моніторі можуть мати дефекти. Кроме того, компания Philips устанавливает все более высокие стандарты для определенных типов или комбинаций дефектов пикселей, которые значительно отличаются от остальных дефектов. Такую политику наша компания ведет по всему миру.

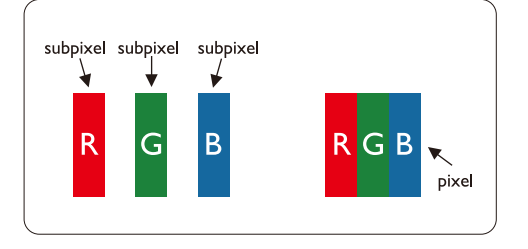

## Пиксели и подпиксели

Пиксель или элемент изображения состоит из трех подпикселей начальных цветов: красного, зеленого и синего. Большое количество пикселей формируют изображение. Если все подпиксели одного пикселя светлые, то трое таких подпикселей вместе образуют один белый пиксель. Если все подпиксели темные, то трое таких пикселей образуют вместе один черный пиксель. Другие комбинации светлых и темных подпикселей создают пиксели других цветов.

## Типы пиксельных дефектов

Пиксельные и подпиксельные дефекты появляются на экране по-разному. Существует две категории пиксельных дефектов, в каждую из них входит несколько категорий подпиксельных дефектов.

## Дефект Ярких Точек

Дефект светлых точек проявляется как постоянно включенный светлый пиксель или несколько подпикселей. То есть светлая точка это подпиксель, который проявляется на экране, когда на мониторе воспроизводится темное изображение. Є такі типи дефектів яскравих точок:

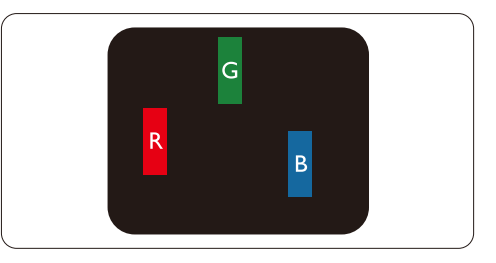

Один светлый красный, зеленый или синий подпиксель

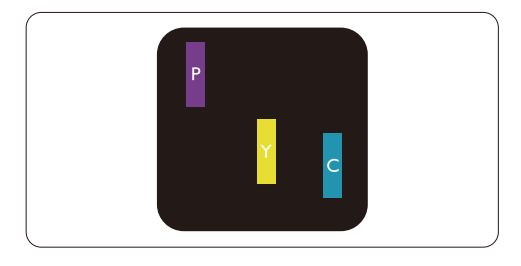

Два смежных светлых подпикселя:

- Красный + Синий = Фиолетовый
- Красный + Зеленый = Желтый
- Зеленый + Синий = Голубой (Светло-синий)

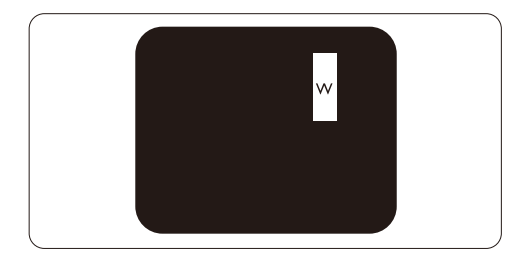

3 смежных светлых подпикселя (один белый пиксель)

## Примечание

Красная или синия светлая точкадолжны быть более чем на 50% ярче, чем соседние точки, а зеленая яркая точка должна быть на 30% ярче, чем соседние с ней точки.

## Дефекты Черных Точек

Дефект черных точек проявляется как постоянно включенный темный пиксель или несколько подпикселей. То есть темная точка это подпиксель, который проявляется на экране, когда на мониторе воспроизводится светлое изображение.

∈ такі типи дефектів яскравих точок:

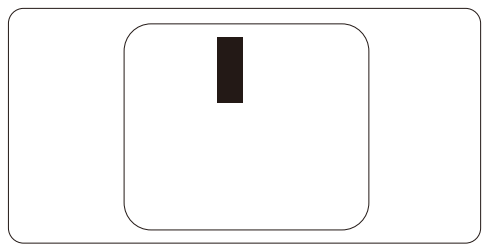

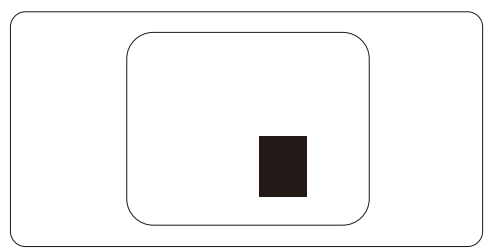

## Близость пиксельных дефектов

Из-за того, что дефекты пикселей и подпикселей одного типа, расположенные рядом, могут становиться видимыми, компания Philips установила допуски близости пиксельных дефектов.

## Допуски пиксельных дефектов

Для отримання права на ремонт або заміну за гарантією число дефектів пикселів на пласкій ТПТ-панелі монітора Philips має перевищувати припустимі рівні, наведені в наступних таблицях. 7. Техническая поддержка и гарантийное обслуживание

| ДЕФЕКТ ЯРКИХ ТОЧЕК                                | ДОПУСТИМЫЙ УРОВЕНЬ |
|---------------------------------------------------|--------------------|
| 1 светлый подпиксель                              | 3                  |
| 2 смежных светлых подпикселя                      | 1                  |
| 3 смежных светлых подпикселя (один белый пиксель) | 0                  |
| Расстояние между двумя дефектами ярких точек*     | >15мм              |
| Общие дефекты ярких точек всех типов              | 3                  |

| ДЕФЕКТЫ ЧЕРНЫХ ТОЧЕК                          | ДОПУСТИМЫЙ УРОВЕНЬ |
|-----------------------------------------------|--------------------|
| 1 темный подпиксель                           | 5 або менше        |
| 2 смежных темных подпикселя                   | 2 або менше        |
| 3 смежных темных подпикселя                   | 0                  |
| Расстояние между дефектами двух черных точек* | >15мм              |
| Общие дефекты черных точек всех типов         | 5 або менше        |

| ОБЩИЕ ТОЧЕЧНЫЕ ДЕФЕКТЫ                          | ДОПУСТИМЫЙ УРОВЕНЬ |
|-------------------------------------------------|--------------------|
| Общие дефекты ярких или черных точек всех типов | 5 або менше        |

## Примечание

дефект 1 или 2 смежных подпикселей = 1 дефект точки

Цей монітор сумісний зі стандартом ISO9241-307. (ISO9241-307: ергономічні вимоги, методи аналізу і перевірки відповідності для електронних візуальних дисплеїв.)

## 7.2 Технічна підтримка та гарантійне обслуговування

## Технічна підтримка та гарантійне обслуговування

Щоб отримати детальнішу інформацію про гарантію та додаткову підтримку для цього регіону, відвідайте сайт <u>www.philips.com/support</u>. Також можна звернутися до місцевого центру підтримки клієнтів Philips за нижчеподаним номером:

## Контактна інформація для ЗАХІДНОЇ ЄВРОПИ:

| Країна         | Активна корекція<br>сигналу (ASC) | Номер центру підтримки<br>клієнтів | Ціна              |
|----------------|-----------------------------------|------------------------------------|-------------------|
| Austria        | Siemens I&S                       | +43 0810 000206                    | € 0.07            |
| Belgium        | E Care                            | +32 078 250851                     | € 0.06            |
| Denmark        | A-novo                            | +45 3525 8761                      | Local call tariff |
| Finland        | A-novo                            | +358 09 2290 1908                  | Local call tariff |
| France         | A-novo                            | +33 082161 1658                    | € 0.09            |
| Germany        | Siemens I&S                       | +49 01803 386 853                  | € 0.09            |
| Greece         | Allman Hellas                     | +30 00800 3122 1223                | Free of charge    |
| Ireland        | Invec Scotland                    | +353 01 601 1161                   | Local call tariff |
| Italy          | A-novo                            | +39 840 320 041                    | € 0.08            |
| Luxembourg     | E Care                            | +352 26 84 30 00                   | Local call tariff |
| Netherlands    | E Care                            | +31 0900 0400 063                  | € 0.10            |
| Norway         | A-novo                            | +47 2270 8250                      | Local call tariff |
| Poland         | Zolter                            | +48 0223491505                     | Local call tariff |
| Portugal       | Eatsa Spain                       | +351 2 1359 1440                   | Local call tariff |
| Switzerland    | A-novo                            | +41 02 2310 2116                   | Local call tariff |
| Spain          | Eatsa Spain                       | +34 902 888 785                    | € 0.10            |
| Sweden         | A-novo                            | +46 08 632 0016                    | Local call tariff |
| United Kingdom | Invec Scotland                    | +44 0207 949 0069                  | Local call tariff |

## Контактна інформація для ЦЕНТРАЛЬНОЇ ТА СХІДНОЇ ЄВРОПИ:

| Країна                 | Гаряча лінія | Активна корекція сигналу<br>(ASC) | Номер центру підтримки клієнтів |
|------------------------|--------------|-----------------------------------|---------------------------------|
| Belarus                | NA           | IBA                               | +375 17 217 3386                |
| Bulgaria               | NA           | LAN Service                       | +359 2 960 2360                 |
| Croatia                | NA           | Renoprom                          | +385 1 333 0974                 |
| Czech Rep.             | NA           | Asupport                          | 800 100 697                     |
| Estonia                | NA           | FUJITSU                           | +372 6519900                    |
|                        | NA           | Serware                           | +36 1 2426331                   |
| riungar y              | NA           | Profi Service                     | +36 1 814 8080                  |
| Latvia                 | NA           | ''ServiceNet LV'' Ltd.            | +371 7460399                    |
| Lithuania              | NA           | UAB "Servicenet"                  | +370 7400088                    |
| Romania                | NA           | Blue Ridge Intl.                  | +40 21 2101969                  |
| Puccia                 | NA           | CPS                               | +7 (495) 645 6746 (for repair)  |
| NUSSIA                 | NA           | CEEE Partners                     | +7 (495) 645 3010 (for sales)   |
| Serbia &<br>Montenegro | NA           | Kim Tec d.o.o.                    | +381 11 20 70 684               |
| Slovakia               | NA           | Datalan Service                   | +421 2 49207155                 |
| Slovenia               | NA           | PC H.and                          | +386 1 530 08 24                |
| Likraino               | NA           | Comel                             | +380 562320045                  |
|                        | NA           | Topaz-Service Company             | +38 044 245 73 31               |
| Turkey                 | NA           | Techpro                           | +90 212 444 4 832               |

## Контактна інформація для ЛАТИНСЬКОЇ АМЕРИКИ:

| Країна    | Гаряча лінія | Номер центру підтримки клієнтів |
|-----------|--------------|---------------------------------|
| Argentina | Vermont      | 0800 3330 856                   |
| Brazil    | Vermont      | 0800-7254101                    |

## Контактна інформація для ПІВНІЧНОЇ АМЕРИКИ:

| Країна | Гаряча лінія | Активна корекція сигналу<br>(ASC) | Номер центру підтримки клієнтів |
|--------|--------------|-----------------------------------|---------------------------------|
| Canada | Supercom     | Supercom                          | (800) 479-6696                  |
| U.S.A. | TOS          | Teleplan                          | (877) 835-1838                  |

## Контактна інформація для Китаю:

## Китай

Номер центру підтримки клієнтів 4008 800 008

## Контактна інформація для ПІВДЕННО-СХІДНОЇ АЗІЇ:

| Країна                  | Гаряча лінія                   | Активна корекція сигналу<br>(ASC)                                          | Номер центру підтримки клієнтів                                                                    |
|-------------------------|--------------------------------|----------------------------------------------------------------------------|----------------------------------------------------------------------------------------------------|
| Australia               | NA                             | AGOS NETWORK PTY LTD                                                       | 1300 360 386                                                                                       |
| Bangladesh              | NA                             | Distributor: Computer Source<br>Ltd (warranty buy-out)                     | 880-2-9141747, 9127592<br>880-2-8128848 / 52                                                       |
| Cambodia                | NA                             | Distributor: Neat Technology Pte<br>Ltd (Singapore) (warranty buy-<br>out) | 855-023-999992                                                                                     |
| Hong Kong /<br>Macau    | NA                             | Smart Pixels Technology Ltd.                                               | Hong Kong:Tel: +852 2619 9639<br>Macau:Tel: (853)-0800-987                                         |
| India                   | NA                             | REDINGTON INDIA LTD                                                        | Tel: 1 800 425 6396<br>SMS: PHILIPS to 56677                                                       |
| Indonesia               | NA                             | PT. Gadingsari elektronika Prima                                           | Tel: 62 21 75909053, 75909056,<br>7511530                                                          |
| Israel                  | NA                             | Eastronics LTD                                                             | 1-800-567000                                                                                       |
| Malaysia                | NA                             | After Market Solutions (CE) Sdn<br>Bhd                                     | 603 7953 3370                                                                                      |
| Nepal                   | NA                             | Distributor: Syakar Co. Ltd<br>(warranty buy-out)                          | 977-1-4222395                                                                                      |
| New Zealand             | NA                             | Visual Group Ltd.                                                          | 0800 657447                                                                                        |
| Pakistan                | NA                             | Philips Consumer Service                                                   | (9221) 2737411-16                                                                                  |
| Philippines             | NA                             | Glee Electronics, Inc.                                                     | (02) 633-4533 to 34,<br>(02) 637-6559 to 60                                                        |
| Singapore               | NA                             | Philips Electronics Singapore<br>Pte Ltd (Philips Consumer Care<br>Center) | (65) 6882 3999                                                                                     |
| South Africa            | NA                             | Sylvara Technologies Pty Ltd                                               | 086 0000 888                                                                                       |
| South Korea             | NA                             | PCS One Korea Ltd.                                                         | 080-600-6600                                                                                       |
| Sri Lanka               | NA                             | no distributor and/or service provider currently                           |                                                                                                    |
| Taiwan                  | PCCW<br>Teleservices<br>Taiwan | FETEC.CO                                                                   | 0800-231-099                                                                                       |
| Thailand                | NA                             | Axis Computer System Co., Ltd.                                             | (662) 934-5498                                                                                     |
| United Arab<br>Emirates | NA                             | AL SHAHD COMPUTER L.L.C                                                    | 00971 4 2276525                                                                                    |
| Vietnam                 | NA                             | FPT Service Informatic Company<br>Ltd.                                     | +84 8 38248007 Ho Chi Minh City<br>+84 5113.562666 Danang City<br>+84 5113.562666 Can tho Province |

# 8. Усунення несправностей і розповсюджені питання

## 8.1 Усунення несправностей

На цій сторінці розглядаються проблеми, які користувач може усунути самостійно. Якщо проблема спостерігається після того, як Ви спробували запропоновані рішення, зверніться до служби обслуговування клієнтів Philips.

## 1 Розповсюджені проблеми

## Нема зображення (світлодіод живлення не горить)

- Переконайтеся, що шнур живлення вставлено до розетки електромережі та ззаду до монітору.
- Спершу переконайтеся, що кнопка живлення спереду на моніторі знаходиться в положенні OFF (Вимкн.), і натисніть на неї, щоб перевести в положення ON (Увім.).

## Нема зображення (світлодіод живлення спалахує білим)

- Переконайтеся, що комп'ютер увімкнено.
- Переконайтеся, що сигнальний кабель правильно підключений до комп'ютера.
- Переконайтеся, що контакти кабелю монітору не зігнулися. Якщо вони зігнуті, полагодьте або замініть кабель.
- Може бути активована особлива характеристика енергозбереження.

## На екрані сказано:

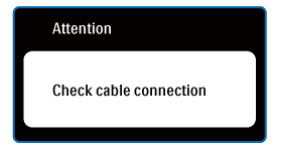

 Переконайтеся, що сигнальний кабель правильно підключений до комп'ютера. (Див. також Посібник зі швидкого запуску.)

- Перевірте, чи не зігнуті конаткти кабелю монітору.
- Переконайтеся, що комп'ютер увімкнено.

## Кнопка AUTO (Авто) не працює

 Функцію авто можна застосувати лише в режимі VGA-Analog (VGA-аналоговий).
 Якщо результат незадовільний, можна зробити налаштування вручну через ЕМ.

## Примечание

Функцію авто не можна застосувати в режимі DVI-Digital (DVI-цифровий) через те, що в ньому вона не є необхідною.

## Очевидні ознаки диму або іскор

- Не виконуйте жодних кроків з усунення несправностей
- Заради безпеки негайно вимкніть монітор з електромережі
- Негайно зверніться до представника сервісного центру Philips.

## 2 Проблеми зображення

## Зображення розташоване не по центру

- Відрегулюйте положення зображення за допомогою функції Auto (Авто) з ЕМ Основних засобів контролю.
- Відрегулюйте розташування зображення за допомогою Phase/Clock of Setup (Фаза/ Годинник налаштування) в Main Controls (Основний засіб контролю) ЕМ. Це дійсне лише в режимі VGA.

## Зображення на екрані тремтить

 Перевірте, чи надійно підключено сигнальний кабель до графічної панелі або ПК.

#### 8. Усунення несправностей і розповсюджені питання

#### Тремтіння по вертикалі

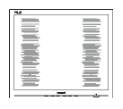

- Відрегулюйте положення зображення за допомогою функції Auto (Авто) з ЕМ Основних засобів контролю.
- Усуньте вертикальні риски за допомогою Phase/Clock of Setup (Фаза/Годинник налаштування) в Main Controls (Основний засіб контролю) ЕМ. Це дійсне лише в режимі VGA.

### Тремтіння по горизонталі

| ľ     |
|-------|
|       |
|       |
|       |
| <br>÷ |

- Відрегулюйте положення зображення за допомогою функції Auto (Авто) з ЕМ Основних засобів контролю.
- Усуньте вертикальні риски за допомогою Phase/Clock of Setup (Фаза/Годинник налаштування) в Main Controls (Основний засіб контролю) ЕМ. Це дійсне лише в режимі VGA.

### Зображення розмите, нечітке або надто темне

 Відрегулюйте контраст і яскравість в екранному меню.

## Після вимкнення живлення лишається "вигоріле/залишкове зображення" або "зображення-привид".

 Неперервний показ непорушного або статичного зображення протягом тривалого часу може викликати "вигоряння", також відоме як "залишкове зображення" або "зображення-привид" на екрані.
 "Вигоряння", "залишкове зображення" або "зображення-привид" - це феномен, широко відомий у технології панелей моніторів.
 У більшості випадків "вигоріле/залишкове зображення" або "зображення-привид" поступово зникатиме протягом певного часу після того, як буде вимкнено живлення. коли лишаєте монітор бездіяльним.

- Завжди вмикайте функцію періодичного оновлення екрану, якщо монітор показуватиме незмінний статичний зміст.
- Симптоми серйозного «вигорілого зображення», «залишкового зображення» або «зображення-привиду» не зникнуть, і їх неможливо полагодити. Гарантія не розповсюджується на вищезгадане пошкодження.

## Зображення виглядає спотвореним. Текст спотворений або нечіткий

 Встановіть чіткість дисплею ПК на той же режим, на який рекомендовано встановити оригінальну чіткість екрану.

## На екрані з'явилися зелені, червоні, сині, темні та білі крапки

 Точки, що лишаються, є звичайною характеристикою рідких кристалів, які використовуються в сучасних технологіях. Детальніше про це почитайте у заяві щодо кількості бракованих пікселів.

### Світло «Живлення увімкнено» надто яскраве

#### і подразнює зір

 Можна регулювати індикатор "живлення увімкнено" за допомогою Setup (Налаштування) в Main Controls (Основний засіб контролю) ЕМ.

Щоб отримати більше підтримки, див. список Центрів інформації для клієнтів Представників служби підтримки клієнтів Philips.

• Завжди вмикайте рухливу екранну заставку,

## 8.2 Розповсюджені питання SmartControl Lite

- П1. Я замінюю монітор ПК на інший, i SmartControl Lite неможливо користуватися. Що робити?
- Відповідь: Перестартуйте ПК і подивіться, чи працює SmartControl Lite. У протилежному випадку знадобиться видалити і повторно інсталювати SmartControl Lite, щоб переконатися, що драйвер правильно інстальований.
- П2. Раніше функції SmartControl Lite працювали як слід, але тепер не працюють. Що робити?
- Відповідь: Якщо наступні дії було виконано, може знадобитися переінсталювати драйвер монітору.
  - Замінити адаптер відеографіки на інший
  - Поновити драйвер відео
  - Дії ОС, такі як сервісний пакет або патч.
  - Запустіть поновлення Windows та поновлений монітор та/або драйвер відео

- Windows було завантажено, коли було вимкнено або відключено живлення монітору. Щоб перевірити це, будь ласка, клацніть правою кнопкою миші по My Computer (Мій компютер) та клацніть по Properties -> Hardware -> Device Manager (Властивості -> Апаратне забезпечення -> Управління пристроєм). Якщо Ви бачите під Monitor (Монітор) Plug and Play Monitor (Вмикай і працюй), Вам знадобиться повторна інсталяція. Просто видаліть SmartControl Lite та повторно інсталюйте його.
- ПЗ. Якщо клацнути по панелі SmartControl Lite після інсталяції SmartControl Lite, нічого не з'являється навіть після паузи, або з'являється повідомлення про помилку. Що трапилося?
- Відповідь: Можливо, графічний адаптер несумісний із SmartControl Lite. Якщо Ваш графічний адаптер належить до однієї із вищезгаданих марок, спробуйте завантажити найновіший драйвер графічного адаптора з веб-сайту відповідних компаній. Інсталюйте драйвер. Видаліть SmartControl Lite і повторно інсталюйте його Якщо це все ще не працює, значить, на жаль, графічний адаптер не підтримується. Будь ласка, відвідайте веб-сайт і перевірте, чи є вдосконалений драйвер SmartControl Lite

- П4. Коли я клацаю по Product Information (Інформація про виріб), показано лише часткову інформацію. Що сталося?
- Відповідь: Можливо, драйвер адаптера графічної карти має не найновішу версію, яка повністю підтримує інтерфейс DDC/Cl. Будь ласка, спробуйте завантажити найновіший драйвер графічного адаптера з веб-сайту відповідної компанії. Інсталюйте драйвер. Видаліть SmartControl Lite і повторно інсталюйте його.

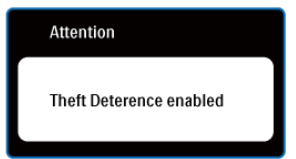

## П5. Я забув PIN для функції запобігання крадіжкам. Що можна зробити?

Відповідь: Сервісний центр Philips має право попросити надати офіційні документи та посвідчення особи, щоб встановити, хто є власником монітора.

> Пам'ятайте, що функція запобігання крадіжкам надається як зручна безкоштовна можливість. За керування PINкодами несуть виняткову відповідальність користувач або організація, які їх встановлюють.

У випадку втрати PIN-коду сервісний центр Philips може зробити його скидання за номінальну плату після перевірки права власності. Слід підкреслити, що ця дія не передбачена стандартними гарантійними умовами.

### 8.3 Загальні розповсюджені питання

- П1: Що робити, якщо при інсталяції монітора на екрані з'являється: "Неможливо показувати цей режим відео"?
- Відповідь: Рекомендована чіткість для цього монтіора 1366 x 768 на 60 Гц.
  - Від'єднайте всі кабелі, потім підключіть ПК до монітору, яким Ви користувалися раніше.
  - У стартовому меню Windows виберіть панель Settings/Control (Налаштування/Контроль).
     У вікні контрольної панелі виберіть піктограму Display (Дисплей). На контрольній панелі дисплею виберіть панель Settings (Налаштування).
     На панелі налаштувань, у віконці, позначеному desktop аrea (ділянка стаціонарного комп'ютера), пересуньте повзун на 1366 x 768 пікселів.
  - Відкрийте Advanced Properties (Високотехнологічні властивості) і встановіть Refresh Rate (Частота поновлення) на 60 Гц, потім клацніть по ОК (ОК).
  - Перестартуйте компютер і повторіть кроки 2 і 3, щоб переконатися, що ПК налаштовано на 1366 x 768 і 60 Гц.
  - Вимкніть комп'ютер, від'єднайте старий монітор і під'єднайте монітор Philips.
  - Увімкніть монітор, потім увімкніть ПК.

Яка рекомендована частота оновлення для монітора?

Відповідь: Рекомендована частота оновлення моніторів - 60 Гц. У разі спотворень на екрані Ви можете підвищити її до 75 Гц, щоб подивитись, чи зникне спотворення.

П2:

П3: Що таке файли .inf та .icm на компакт-диску? Як інсталювати драйвери (.inf та .icm)?

Відповідь: Це файли драйверів для Вашого монітору. Виконуйте інструкції в керівництві користувача, щоб інсталювати драйвери. Комп'ютер може зробити запит про драйвери монітора (файли inf та .icm) або диск драйверів, коли Ви вперше інсталюєте монітор. Виконуйте інструкції, щоб вставити (супроводжуючий компакт-диск), який входить у цей комплект. Драйвери монітору (файли inf та .icm) будуть інстальовані автоматично.

### Як регулювати чіткість?

Відповідь: Драйвер відеокарти/графічний драйвер і монітор разом визначають доступні чіткості. Можна вибрати бажану чіткість на контрольній панелі Windows® за допомогою Display properties (Властивості дисплею).

## Як бути, якщо я загублюся під час налаштування монітора через EM?

Відповідь: Просто натисніть кнопку ОК (ОК), потім виберіть Reset (Скинути), щоб відновити всі первинні фабричні налаштування.

П4:

П5:

## П6: Чи стійкий екран монітора до подряпин?

Відповідь: Рекомендовано оберігати поверхню панелі від струсів, гострих або тупих предметів. При поводженні з монітором переконайтеся, що Ви не застосовуєте тиск або надмірну силу до поверхні панелі. Це може вплинути на умови гарантії.

## П7: Як чистити поверхню монітора?

- Відповідь: Для звичайного чищення використовуйте чисту суху тканину. Для ретельного чищення, будь ласка, використовуйте ізопропіловий спирт. Не використовуйте інші розчинники, такі як етиловий спирт, етанол, ацетон, гексан тощо.
- П8: Чи можна змінити налаштування кольору монітору?
- Відповідь: Так, можна змінити налаштування кольору в екранному меню, як вказано нижче:
  - Натисніть ОК (ОК), щоб показати ЕМ (екранне меню)
  - Натисніть стрілку вниз, щоб вибрати опцію Color (Колір), потім натисніть ОК (ОК), щоб увійти до налаштування кольору. Нижче подано три види налаштування.

- Температура кольору. Можливі 2 режими: 6500 К та 9300 К.
- sRGB; це стандарт налаштування, який забезпечує правильний обмін кольорами між різними пристроями (напр. цифровими камерами, моніторами, принтерами, сканерами тощо)
- 3. User Define (За визначенням користувача). Користувач може вибрати переваги налаштування кольору, регулюючи червоний, зелений та синій кольори.

## Примечание

П9:

Вимірювання кольору світла, випроміненого предметом, коли його нагрівають. Це вимірювання показується за абсолютною шкалою (у градусах Кельвіна). Нижча температура Кельвіна, така як 2004 К - червона; вищі температури, такі як 9300 К - блакитні. Нейтральна температура біла, це 6504 К.

> Чи можна підключити монітор до будь-якого ПК, автоматизованого робочого місця або Макінтош?

Відповідь: Так. Всі монітори Philips повністю сумісні зі стандартними ПК, Макінтошами та автоматизованими робочими місцями. Для підключення монітора до системи Макінтош може знадобитися адаптер кабелю. Будь ласка, зверніться до розповсюджувача Philips по докладнішу інформацію.

| 8. Усунення н | есправностеи і розповсюджені питання                                                                                       |       |
|---------------|----------------------------------------------------------------------------------------------------|-------|
| П10:          | Чи підтримують монітори<br>Philips технологію Plug-and-Play<br>("Вмикай і працюй")?                                        | П12:  |
| Відповідь:    | Tak, монітори сумісні з Windows 7,<br>Vista, XP, NT, Mac OSX та Linux за<br>принципом "Вмикай та працюй".                  | Відпо |
| Π11:          | Що таке "прилипання/вигоряння<br>зображення", "залишкове<br>зображення", або "зображення-<br>привид" на панелях моніторів? |       |
| Відповідь:    | Неперервний показ непорушного<br>або статичного зображення<br>протягом тривалого часу може<br>викликати "вигоряння", також |       |

відоме як "залишкове зображення" або "зображення-привид" на екрані. "Вигоряння", "залишкове зображення" або "зображенняпривид" - це феномен, широко відомий у технології панелей моніторів. У більшості випадків "вигоріле/залишкове зображення" або "зображення-привид" поступово зникатиме протягом певного часу після того, як буде вимкнено живлення. Завжди вмикайте рухливу екранну

заставку, коли лишаєте монітор бездіяльним.

Завжди вмикайте функцію періодичного оновлення екрану, якщо монітор показуватиме незмінний статичний зміст.

## 🙆 Обережно

Симптоми серйозного "вигорілого/залишкового зображення" або "зображення-привиду" не зникнуть, і їх неможливо полагодити. Гарантія не розповсюджується на вищезгадане пошкодження.

Чому мій дисплей показує нечіткий текст із розірваними символами?

Ваш монітор найкраще працює з Відповідь: роздільною здатністю 1366 x 768 і частотою оновлення 60 Гц. Для найкращого показу на дисплеї використовуйте цю чіткість.

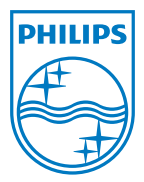

2011 © Koninklijke Philips Electronics N.V. Все права защищены.

Philips та картуш з емблемою Philips є зареєстрованими торговими марками Koninklijke Philips Electronics N.V. і використовуються згідно ліцензії від Koninklijke Philips Electronics N.V.

Технічні характеристики можуть змінюватися без попередження.

M3197E1Q